# FINLUX

# Farbfernseher Televisión en color Farve-tv

# FL4822SMART

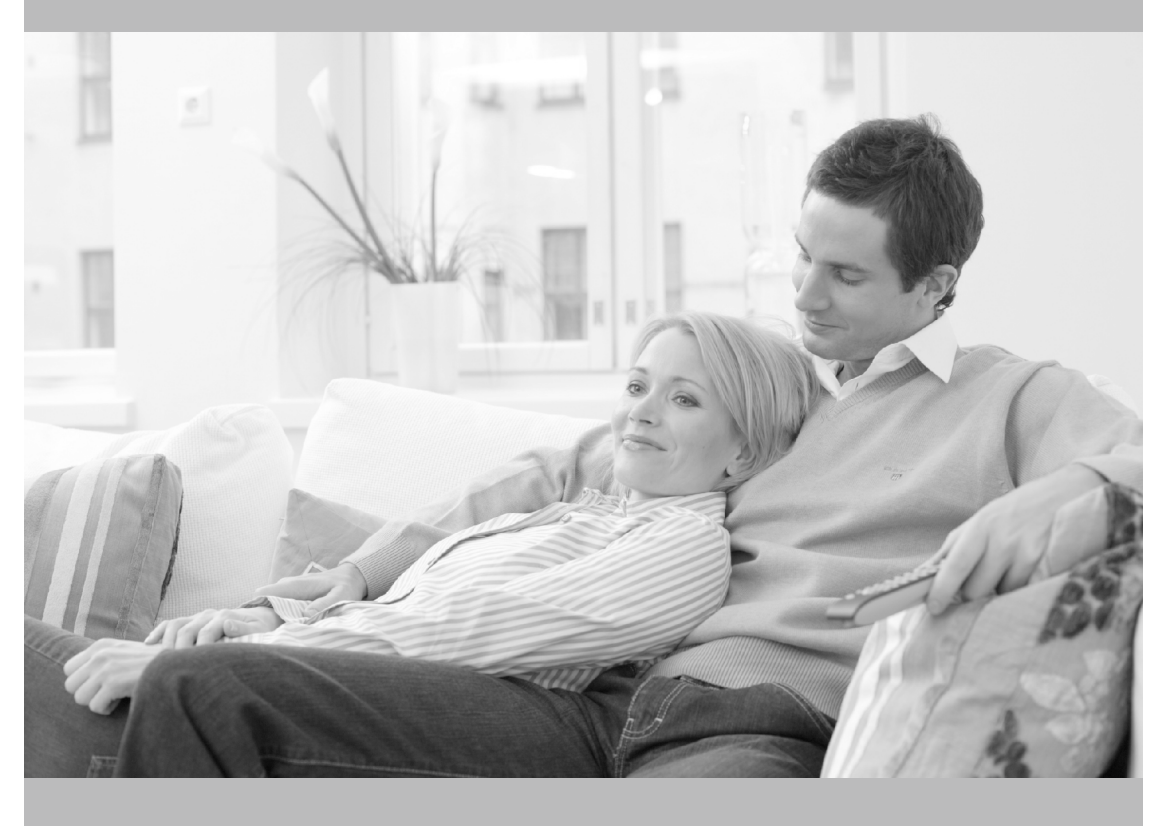

Bedienungsanleitung Manual del propietario Brugervejledning

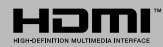

#### Inhalt

| Sicherheitsinformationen                      | 1    |
|-----------------------------------------------|------|
| Kennzeichnungen auf dem Gerät                 | 2    |
| Umweltinformationen                           | 3    |
| Funktionen                                    | 3    |
| Zubehör im Lieferumfang                       | 3    |
| Standby-Meldungen                             | 4    |
| TV-Bedientasten & Betrieb                     | 4    |
| Einlegen der Batterien in die Fernbedienung   | 4    |
| Stromversorgung Anschließen                   | 4    |
| Anschluss der Antenne                         | 4    |
| Benachrichtigung                              | 5    |
| Technische Daten                              | 5    |
| Fernbedienung                                 | 6    |
| Anschlüsse                                    | 7    |
| Ein-/Ausschalten                              | 8    |
| Erstinstallation                              | 8    |
| Medien Abspielen über USB Eingang             | 9    |
| Aufzeichnung einer Sendung                    | 9    |
| Timeshift-Aufnahme                            | 9    |
| Instant Recording                             | .10  |
| Aufgenommene Sendungen ansehen                | .10  |
| Aufnahmekonfiguration                         | .10  |
| Menü Medienbrowser                            | .10  |
| FollowMe TV (Sofern Verfügbar)                | .10  |
| CEC und CEC RC Passthrough                    | .10  |
| E-Handbuch                                    | . 11 |
| TV-Menüinhalte                                | .12  |
| Allgemeine Bedienung                          | .16  |
| Verwendung der Senderliste                    | .16  |
| Einstellung der Kindersicherungseinstellungen | .16  |
| EPG (Elektronischer Programmführer)           | .16  |
| Teletext-Dienste                              | .17  |
| Softwareaktualisierung                        | .17  |
| Fehlerbehebung & Tipps                        | .18  |
| Typische Anzeigemodi PC-Eingang               | .19  |
| AV- und HDMI-Signalkompatibilität             | .19  |
| Im USB-Modus unterstützte Videodateiformate   | .20  |
| Im USB-Modus unterstützte Bilddateiformate    | .20  |
| Im USB-Modus unterstützte Audiodateiformate   | .21  |
| Im USB-Modus unterstützte Dateiformate        | .22  |
| Unterstützte DVI-Auflösungen                  | .23  |
| Konnektivität                                 | .24  |
| Internet-Browser                              | .29  |
| Smart Center                                  | .30  |

#### Sicherheitsinformationen

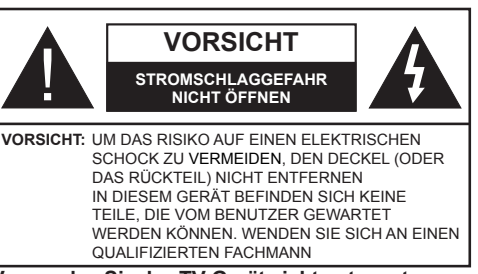

Verwenden Sie das TV-Gerät nicht unter extremen Umgebungsbedingungen, da dies dessen schwere Beschädigung zur Folge haben kann.

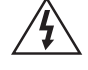

In extremen Wetterbedingungen (Stürme, Blitzschlag) und wenn das TV-Gerät über einen langen Zeitraum nicht benutzt wird (im Urlaub) trennen Sie den das Gerät vom Netz Der Netzstecker wird verwendet, um das TV-Gerät vom Netz zu trennen und muss daher stets gut zugänglich sein.

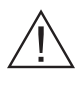

Dieses Zeichen wird immer dann angezeigt, wenn in der beiliegenden Bedienungsanleitung sehr wichtige Informationen über den Betrieb und die Wartung des Geräts beschrieben werden.

*Hinweis:* Für die entsprechenden Eigenschaften befolgen Sie bitte die Instruktionen auf dem Bildschirm.

# Bitte lesen Sie diese Anleitung vollständig vor der Installation oder Inbetriebnahme durch

WARNUNG: Lassen Sie niemals Personen (einschließlich Kinder) mit eingeschränkten physischen, sensorischen oder geistigen Fähigkeiten oder mangels Erfahrung und / oder Kenntnisse unbeaufsichtigt elektrische Gerät benutzen!

- Halten Sie um das TV-Gerät mindestens 10 cm Abstand zu Möbeln etc. ein, um eine ausreichende Luftzirkulation zu gewährleisten.
- Blockieren Sie niemals die Belüftungsöffnungen und -löcher.
- Stellen Sie das TV-Gerät nicht auf geneigte oder instabile Flächen, da es in solchen Fällen umkippen könnte.
- Verwenden Sie dieses Gerät nur in gemäßigten Klimabedingungen.
- Der Stecker des Stromkabels sollte leicht zugänglich sein. Stellen Sie keine Gegenstände auf das Netzkabel (weder das Gerät selbst, noch Möbel usw.), und klemmen Sie das Kabel nicht ein. Beschädigungen am Netzkabel/Netzstecker können zu Bränden oder Stromschlägen führen. Handhaben Sie das Netzkabel immer am Stecker, trennen Sie das TV-Gerät nicht durch Ziehen des Netzkabels vom Netz. Berühren Sie niemals

das Netzkabel / den Stecker mit nassen Händen, da dies einen Kurzschluss oder elektrischen Schlag verursachen kann. Machen Sie niemals Knoten in das Netzkabel, und binden Sie es nie mit anderen Kabeln zusammen. Wenn es beschädigt ist, muss das Kabel ersetzt werden. Diese Arbeit darf ausschließlich durch eine gualifizierte Fachkraft ausgeführt werden.

- Verwenden Sie das Gerät nicht an einem feuchten oder nassen Platz. Setzen Sie den Bildschirm nicht hellem Sonnenlicht aus. Im Falle wenn das Gehäuse mit irgendwelchen Flüssigkeiten in Kontakt geriet, trennen Sie das TV-Gerät sofort vom Netz und lassen Sie es von qualifiziertem Fachpersonal kontrollieren, bevor Sie es wieder benutzen
- Setzen Sie das TV-Gerät keiner direkten Sonneneinstrahlung, offenen Flammen? aus oder platzieren Sie es nicht in der Nähe von intensiven Wärmeguellen wie elektrischen Heizungen.
- Das Zuhören von Ohrhörern und Kopfhörern mit übermäßiger Lautstärke kann zu Gehörschäden führen
- Stellen Sie sicher, dass keine offenen Flammen, wie z. B. brennende Kerzen, auf das TV-Gerät aestellt werden.
- Um Verletzungen zu vermeiden, muss das TV-Gerät gemäß den nachfolgenden Anweisungen sicher an einer Wand (falls die Option verfügbar ist) befestigt werden
- · Gelegentlich können einige inaktive Pixel als unveränderlich blaue, grüne oder rote Punkte erscheinen. Wir möchten ausdrücklich darauf hinweisen, dass dies die Leistung oder Funktionsfähigkeit Ihres Produkts in keiner Weise beeinträchtigt. Achten Sie darauf, den Bildschirm nicht mit den Fingernägeln oder anderen harten Gegenständen zu zerkratzen.
- Ziehen Sie vor der Reinigung des Fernsehen den Netzstecker aus der Steckdose. Benutzen Sie nur ein weiches und trockenes Tuch

| Warnung                      | Schweres oder tödliches<br>Verletzungsrisiko |
|------------------------------|----------------------------------------------|
| Gefahr eines<br>Stromschlags | Gefährliches Spannungsrisiko                 |
| Vorsicht                     | Verletzungs-und<br>Schadensrisiko            |
| Wichtig                      | Betreiben Sie das Gerät<br>korrekt           |
| Hinweis                      | Zusätzliche Hinweise markiert                |

#### Kennzeichnungen auf dem Gerät

Die folgenden Symbole werden auf dem Gerät als Kennzeichnungen für Einschränkungen und Vorsichtsmaßnahmen sowie Sicherheitshinweise verwendet. Jede Kennzeichnung ist nur dann zu beachten, wenn diese auf dem Gerät angebracht worden ist. Beachten Sie diese Informationen aus Sicherheitsgründen.

| l | Г | _ |  |
|---|---|---|--|
| L | L |   |  |

Gerät der Schutzklasse II: Dieses Gerät ist so aufgebaut, das es keinen Schutzleiter (elektrische Erdung) für die Verbindung zum Stromnetz erfordert

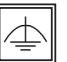

Gerät der Schutzklasse II Mit funktionalen Schutzleiter: Dieses Gerät ist so aufgebaut, das es keinen Schutzleiter (elektrische

Erdung) für die Verbindung zum Stromnetz erfordert. Der Schutzleiter dient funktionalen Zwecken.

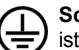

Schutzleiter (Erdung) Die markierte Klemme ist für den Anschluss an den mit der Stromleitung verbundenen Schutzleiter (Erdung)

voraesehen.

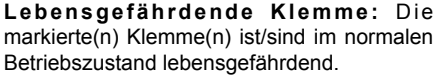

markierte(n) Klemme(n) ist/sind im normalen Betriebszustand lebensgefährdend.

Vorsicht. Bitte beachten Sie die Bedienungsanleitung: Der markierte Bereich bzw. die markierten Bereiche enthalten durch den Benutzer auszutauschende Knopfzellenbatterien

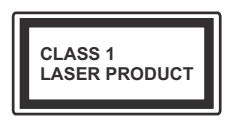

Gerät der Laserklasse 1 Dieses Gerät enthält eine Laserquelle der Klasse 1. die unter vorhersehbaren Betriebsbedingungen

ungefährlich ist.

### WARNUNG

Batterien dürfen nicht verschluckt werden, es besteht chemische Verätzungsgefahr.

(Im Lieferumfang enthaltendes Zubehör bzw.) Dieses Gerät verfügt möglicherweise über eine Knopfzellbatterie. Wenn die Knopfzellenbatterie verschluckt wird, führt dies innerhalb von 2 Stunden zu schweren internen Verätzungen mit möglicher Todesfolge.

Halten Sie gebrauchte und neue Batterien von Kindern fern.

Wenn das Batteriefach nicht sicher geschlossen ist, stoppen Sie die Verwendung des Geräts und halten Sie Kinder fern.

Falls Sie den Verdacht haben, dass Batterien verschluckt oder in irgendeinem Körperteil platziert wurden, suchen Sie sofort medizinische Hilfe auf.

#### WARNUNG

Stellen Sie das TV-Gerät niemals auf eine instabile Unterlage. Andernfalls könnte das TV-Gerät umfallen und dabei ernste Verletzungen mit möglicher Todesfolge verursachen. Viele Verletzungen, insbesondere bei Kindern, können vermieden werden, wenn die einfachen Vorsichtsmaßnahmen getroffen werden:

- Verwenden Sie nur vom Hersteller des TV-Geräts empfohlene TV-Möbel oder Standfüße.
- Verwenden Sie nur Möbelstücke, die das Gewicht des TV-Geräts sicher tragen können.
- Stellen Sie sicher, dass das TV-Gerät nicht über die Ränder des Möbelstücks hinausragt.
- Stellen Sie das TV-Gerät nicht auf hohe Möbelstücke (z. B. Regale oder Bücherregale), ohne das Möbelstück selbst und das TV-Gerät an einem sicheren Halt abzustützen.
- Klären Sie Ihre Kinder darüber auf, dass es gefährlich ist, auf hohe Möbelstücke zu klettern, um das TV-Gerät oder die Fernbedienung zu erreichen.

Wenn Sie Ihr vorhandenes TV-Gerät weiterhin nutzen und an einen neuen Platz stellen, sind die gleichen Vorsichtsmaßnahmen zu beachten.

#### Umweltinformationen

Dieses Fernsehgerät ist umweltfreundlich entworfen. Um den Energieverbrauch zu senken, gehen Sie wie folgt vor:

Wenn Sie die Energiespar-Option auf Minimum, Medium, Maximum oder Auto einstellen, wird das TV-Gerät seinen Energieverbrauch unverzüglich entsprechend anpassen. Wenn Sie das Backlight auf einen festen Wert wie Benutzerdefiniert stellen und das Backlight (angesiedelt unter den Energiespar-Einstellungen) mit Hilfe der Links- oder Rechts-Taste der Fernbedienung manuell anpassen möchten. Stellen Sie diese Einstellung zum Abschalten auf Aus.

Hinweis: Die verfügbaren Energiespar-Optionen können abhängig vom gewählten Modus im System>Bild-Menü variieren.

Die **Energiespar**-Einstellungen finden sich im **System>Bild**-Menü. Ist dies nicht der Fall, können die Einstellungen nicht geändert werden.

Wenn die Rechte Taste bei gewählter Auto-Option bzw. die Linke Taste bei gewählter Benutzerdefiniert-Option gedrückt wird, wird die Meldung "Der Bildschirm schaltet sich in 15 Sekunden aus" auf dem Bildschirm angezeigt. Wählen Sie Fortfahren und drücken Sie OK, um den Bildschirm umgehend auszuschalten. Wenn Sie keine Taste drücken, wird der Bildschirm nach 15 Sekunden ausgeschaltet. Drücken Sie eine beliebige Taste auf der Fernbedienung oder auf dem TV-Gerät, um den Bildschirm wieder einzuschalten. Hinweis: Die Bildschirm Aus-Option is nicht verfügbar, wenn der Modus auf Spielen gestellt ist.

Schalten Sie das Gerät aus oder ziehen Sie den Netzstecker, wenn das TV-Gerät nicht verwendet wird. Dies wird auch den Energieverbrauch reduzieren.

#### Funktionen

- · Fernbedienbares Farbfernsehgerät
- Vollintegriertes digitales terrestrisches/Kabel-TV (DVB-T/C)
- HDMI Eingänge, um andere Geräte mit HDMI-Anschlüssen zu verbinden
- USB-Eingang\*
- OSD-Menüsystem
- Scart-Buchsen für externe Geräte (wie Video, Videospiele, Stereoanlage usw.)
- Stereo-Audiosystem
- Teletext
- Kopfhöreranschluss
- Automatische Programmierung
- · Manuelle Sendereinstellung
- Automatische Abschaltung nach bis zu acht Stunden
- Ausschalttimer
- Kindersicherung
- Automatische Stummschaltung, wenn keine Übertragung stattfindet.
- NTSC-Wiedergabe
- · AVL (Automatische Lautstärkebegrenzung)
- PLL (Frequenzsuche)
- PC-Eingang
- · Spielemodus (Optional)
- Bild-Aus-Funktion
- Aufnahme von Sendungen
- Programm-Timeshift-Aufnahme
- Ethernet (LAN) für Internetverbindungen und -Dienste
- Integriertes 802.11n WLAN-Modul

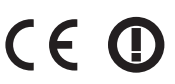

· Audio/Video-Sharing

#### Zubehör im Lieferumfang

- Fernbedienung
- Batterien: 2 x AAA
- Handbuch
- Schnellstart-Anleitung

#### Standby-Meldungen

Wenn das Fernsehgerät für 5 Minuten kein Eingangssignal (z.B. von einer Antenne oder HDMI-Quelle) empfängt, schaltet es sich auf Standby. Beim nächsten Einschalten wird, wird die folgende Meldung angezeigt: "**Das TV-Gerät hat sich automatisch in den Stand-by-Modus geschaltet, da für längere Zeit Signal empfangen wurde."** Drücken Sie **OK**, um fortzufahren.

Das eingeschaltete Gerät stellt sich, wenn es eine Zeitlang nicht bedient wurde, auf Stand-by. Beim nächsten Einschalten wird, wird die folgende Meldung angezeigt. "Das TV-Gerät hat sich automatisch in den Stand-by-Modus geschaltet, da es für längere Zeit nicht bedient wurde." Drücken Sie OK, um fortzufahren.

#### **TV-Bedientasten & Betrieb**

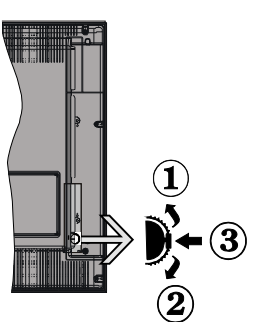

- 1. Nach oben
- 2. Nach unten
- 3. Lautstärke / Info / Quellenliste-Auswahl- und Standby-EIN-Schalter

Die Steuertaste dient zur Regulierung der Lautstärke / Programme / Quellen und Standby-Ein-Funktionen des Fernsehers.

**Um die Lautstärke zu ändern:** Erhöhen Sie die Lautstärke, indem Sie die Taste nach oben drücken. Erhöhen Sie die Lautstärke durch Drücken der Taste nach unten.

**Um den Kanal zu wechseln:** Drücken Sie die Mitte der Taste, das Informationen-Banner wird dann auf dem Bildschirm erscheinen. Indem Sie das Rad nach oben bzw. nach unten drehen, können Sie nun die Quelle ändern.

Zum Ändern der Signalquelle: Drücken Sie zwei Mal auf die Mitte (insgesamt zum zweiten Mal) der Taste und der Signalquellen-Bildschirm erscheint. Durch das rauf- und runterdrehen des Rades können Sie nun die Quelle ändern.

**TV ausschalten:** Halten Sie die Mitte des radförmigen Reglers für ein paar Sekunden nach unten gedrückt, bis der Fernseher in den Standby-Modus versetzt wird.

#### Hinweise:

- Wenn Sie das Fernsehgerät ausschalten, beginnt der Zyklus anschließend wieder mit der Einstellung der Lautstärke.
- Hauptmenü-OSD kann nicht über die Steuertaste aufgerufen werden.

#### Steuerung über die Fernbedienung

Drücken Sie die Taste **Menu** auf der Fernbedienung, um den Hauptmenübildschirm aufzurufen. Verwenden Sie die Navigationstasten, um eine Menüschaltfläche auszuwählen und drücken zum Aufrufen auf **OK**. Benutzen Sie die Navigationstasten, um einen Menüpunkt zu auswählen oder einzustellen. Drücken Sie die **Return/Back**-Taste bzw. die **Menu**-Taste, um einen Menü-Bildschirm zu verlassen.

#### Eingangsauswahl

Sobald Sie ein externes System an Ihr Gerät angeschlossen haben, können Sie zwischen den verschiedenen Eingangsquellen schalten. Drücken Sie auf Ihrer Fernbedienung hintereinander die **Source**-Taste, um die verschiedenen Signalquellen auszuwählen.

#### Programme wechseln und Lautstärke ändern

Mit den Lautstärke +/- und Programme +/-Tasten der Fernbedienung können Sie die Programme wechseln und die Lautstärke verändern.

#### Einlegen der Batterien in die Fernbedienung

Nehmen Sie die Abdeckung an der Rückseite der Fernbedienung ab. Legen Sie zwei **AAA** Batterien ein. Vergewissern Sie sich, dass die (+) und (-) Zeichen sich einander entsprechen (korrekte Polarität). Setzen Sie die Abdeckung wieder auf.

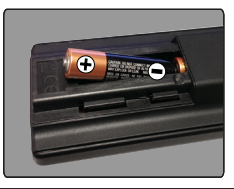

#### Stromversorgung Anschließen

WICHTIG: Das Gerät ist nur für den Betrieb mit 220-240V Wechselspannung bei einer Frequenz von 50 Hz ausgelegt. Nach dem Auspacken sollten Sie das TV-Gerät sich an die Raumtemperatur anpassen lassen, bevor Sie es mit der Stromversorgung verbinden. Stecken Sie das Stromversorgungskabel in die Steckdose.

#### Anschluss der Antenne

Schließen Sie den Antennen- oder Kabel-TV-Stecker an die Buchse ANTENNENEINGANG (ANT) an der Rückseite des TV-Gerätes an.

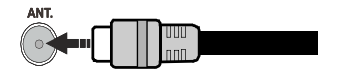

#### Benachrichtigung

#### MARKENZEICHEN ANERKENNUNG

Die Bezeichnungen HDM und High-Definition Multimedia Interface, sowie das HDMI-Logo sind Markenzeichen oder eingetragene Markenzeichen der HDMI Licensing LLC in den USA und anderen Ländern.

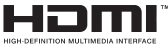

Hergestellt unter der Lizenz der Dolby Laboratories. Dolby und das Doppel-D-Symbol sind Warenzeichen der Dolby Laboratories.

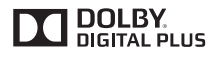

YouTube und das YouTube-Logo sind Marken von Google Inc.

# Verbrauchrerinformationen zur Entsorgung von Altgeräten und Batterien

#### [Nur Europäische Gemeinschaft]

Geräte, die diese Symbole tragen, dürfen nicht als Haushaltsmüll entsorgt werden.

Die Entsorgung dieser Produkte muss in den dafür vorgesehenen Recycling-Einrichtungen bzw. über die vorschriftsmäßigen Sammelstellen erfolgen.

Hinweis: Das unten abgebildete Pb-Symbol für Akkus zeigt an, dass dieser Akku Blei enthält.

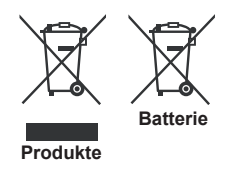

#### Technische Daten

|                                                     | PAL BG/DK/II'                                                   |  |
|-----------------------------------------------------|-----------------------------------------------------------------|--|
| TV-Übertragung                                      | SECAM BG/DK                                                     |  |
| Empfangskanäle                                      | VHF (BAND I/III) - UHF<br>(BAND U) - HYPERBAND                  |  |
| Digitaler Empfang                                   | Vollintegriertes Digitale<br>Terrestrische-Kabel<br>TV(DVB-T-C) |  |
| Anzahl der<br>voreingestellten<br>Kanäle            | 1.000                                                           |  |
| Kanalanzeige                                        | Bildschirmanzeige                                               |  |
| RF-Antenneneingang                                  | 75 Ohm (nicht geregelt)                                         |  |
| Betriebsspannung                                    | 220-240V AC, 50 Hz.                                             |  |
| Audio                                               | German+Nicam Stereo                                             |  |
| Audio-<br>Ausgangsleistung<br>(wrms.) (10% THD)     | 2 x 8                                                           |  |
| Leistungsaufnahme<br>(W)                            | 75                                                              |  |
| Gewicht (Kg)                                        | 13,10                                                           |  |
| TV-Abmessungen<br>TxBxH (Mit Standfuß)<br>(mm)      | 220 x 1093 x 681                                                |  |
| TV-Abmessungen<br>TxBxH (ohne Standfuß)<br>(mm)     | 81/99 x 1093 x 642                                              |  |
| Bildschirm                                          | 48"                                                             |  |
| Betriebstemperaturen<br>und<br>Betriebsfeuchtigkeit | 0°C bis 40°C, max. 85%<br>Feuchtigkeit                          |  |

#### Fernbedienung

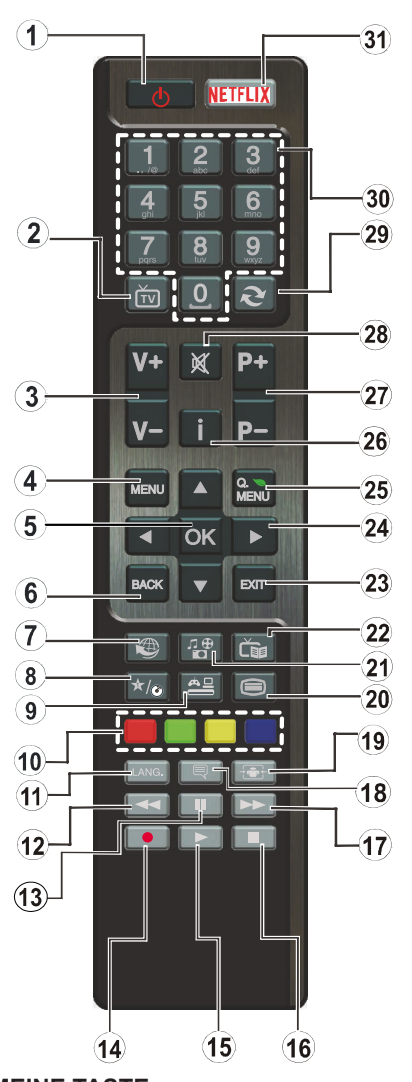

### (\*) MEINE TASTE:

Entsprechend dem jeweiligen Modell haben diese Tasten voreingestellte Standardfunktionen. Allerdings können Sie diesen Tasten jeweils besondere Funktionen zuweisen, indem Sie diese fünf Sekunden lang gedrückt halten, während Sie sich auf der gewünschten Quelle oder auf dem gewünschten Kanal befinden. Auf dem Bildschirm erscheint dann eine Bestätigungsmeldung. Jetzt ist MEINE TASTE mit der gewählten Funktion belegt.

Beachten Sie, dass, wenn Sie die **Erstinstallation** durchführen, MEINE TASTE auf die ursprüngliche Standard-Funktion zurückgesetzt wird.

- 1. Standby: Schaltet des Fernsehgerät Ein / Aus
- 2. TV: Zeigt die Kanalliste an/ Schaltet zur TV-Quelle zurück
- 3. Lautstärke +/-
- 4. Menu: Zeigt das TV-Menü.
- OK: Bestätigt Benutzerauswahl, hält die Seite (im TXT-Modus), zeigt die Kanalliste ein (DTV Modus)
- 6. Zurück/Return: Kehrt zum vorherigen Bildschirm zurück, öffnet die Index-Seite (im TXT-Modus)
- 7. Internet: Öffnet die Portalseite, wo Sie auf viele Webbasierte Anwendungen zugreifen können
- 8. Meine Taste 1 (\*)
- 9. Quelle: Zeigt alle verfügbaren Sender-und Inhalt-Quellen
- **10. Farbtasten:**Folgen Sie der Anleitung zu den Farbtasten auf dem Bildschirm
- **11. Sprache:** Wechselt die Ton-Modi (analoges TV), zeigt und ändert Ton und die Untertitel-Sprache (digitales TV, sofern vorhanden)
- 12. Schneller Rücklauf: Bewegt Einzelbilder rückwärts in Medien wie Filme
- **13. Pause:** Hält die Mediawiedergabe an, startet Timeshift-Aufnahme
- 14. Aufnahme: Nimmt Programme auf
- 15. Wiedergabe: Beginnt das Abspielen von ausgewählten Media
- **16. Stop:** Stoppt die gespielte Medien
- 17. Schneller Vorwärts: Bewegt Einzelbilder vorwärts in Medien wie Filme
- 18. Untertitel: Schaltet Untertitel ein-und aus (sofern verfügbar)
- 19. Bildschirm: Ändert das Seitenverhältnis des Bildschirms
- 20. Text: Zeigt Teletext an (sofern verfügbar), erneut drücken, um den Videotext über das normale Fernsehbild (Mix) zu überlagern
- 21. Medienbrowser: Öffnet den Media-Browser Bildschirm
- 22. Elektronischer Programmführer (EPG): Zeigt den Elektronischer Programmführer
- 23. Verlassen: Schließt sich und verlässt angezeigte Menüs oder kehrt zum vorherigen Bildschirm zurück
- Navigationstasten: Hilft durch Menüs, Inhalte usw. zu browsen und zeigt die Unterseiten in TXT-Modus, wenn Rechts oder Links gedrückt wird
- 25. Schnellmenu: Zeigt eine Liste der Menüs für schnellen Zugriff
- Info: Zeigt Informationen über auf dem Bildschirm gezeigte Inhalte, zeigt versteckte Informationen (reveal- im TXT-Modus)
- 27. Programm +/-
- 28. Stummschaltung: Schaltet die Lautstärke des Fernsehgeräts ganz aus
- 29. Swap: Sucht schnell zwischen vorherigen und aktuellen Kanälen bzw. Quellen
- 30. Zifferntasten: Wechselt den Kanal, gibt eine Nummer oder einen Buchstaben in das Textfeld auf dem Bildschirm ein
- 31. Netflix: Startet die Netflix-App.

#### Anschlüsse

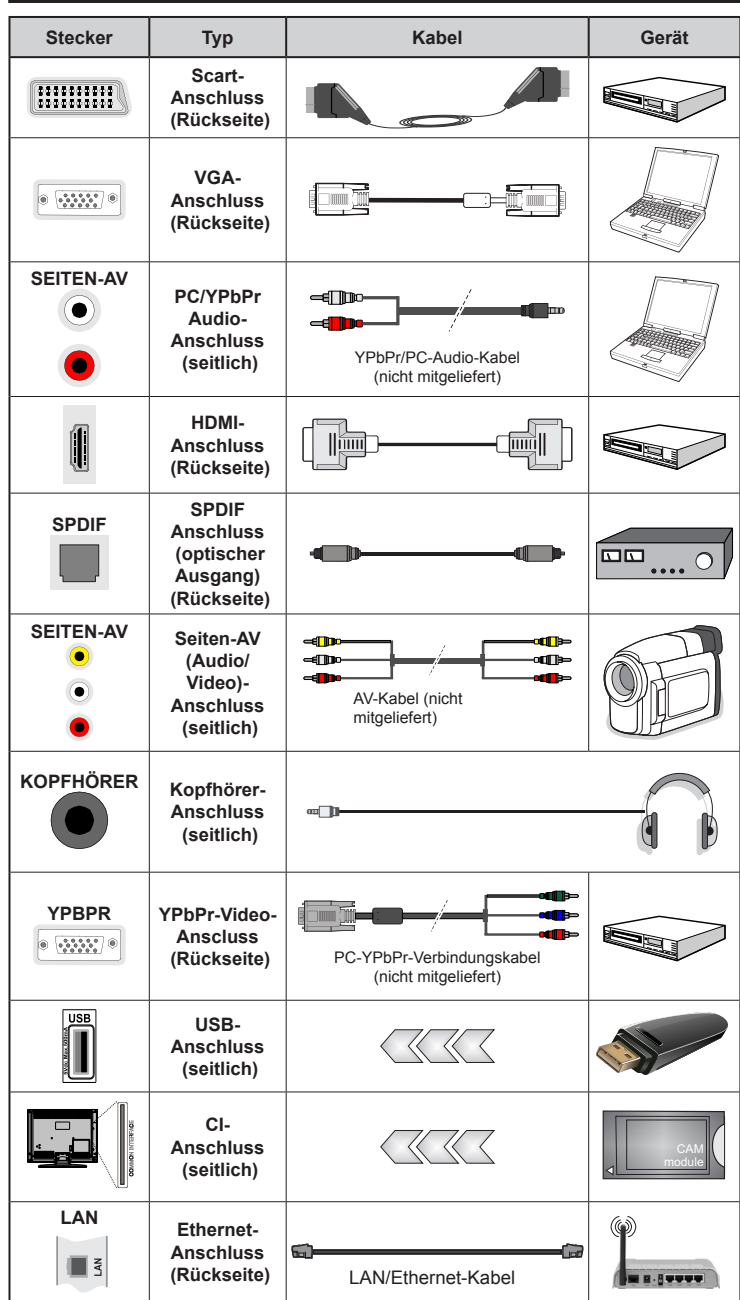

ein Gerät über YPbPr oder den seitlichen AV-Eingang anschließen, müssen Sie die mitgelieferten Anschlusskabel benutzen, um die Verbinduna zu aktivieren. Siehe die Abbildung auf der linken Seite. Um über den VGA-Eingang ein YPbPr-Signal empfangen zu können. müssen Sie ein YPbPr zu VGA-Kabel (nicht mitgeliefert) verwenden. Sie können VGA und YPbPr nicht gleichzeitig verwenden. | Um PC/YPbPr-Audio zu aktivieren. müssen Sie den seitlich Audio-Eingang mit einem YPbPr/PC-Audio-Kabel (nicht mitgeliefert) für den Audio-Anschluss verwenden. | Wenn ein externes Gerät über den SCART-Anschluss angeschlossen wird, schaltet das TV-Gerät automatisch in den AV-Modus. Wenn Sie gerade DTV-Kanäle (Mpeq4 H.264) empfangen oder im Medienbrowsermodus sind, ist die Ausgabe über die Scart-Buchse nicht verfügbar. | Bei Verwendung des Wandmontage-Kits (erhältlich bei verschiedenen Drittanbietern, falls nicht mitgeliefert), empfehlen wir Ihnen, bevor Sie das TV-Gerät an die Wand montieren, alle Kabel an die Rückseite des TV-Gerätes anzuschließen. | Sie dürfen nur dann das CI-Modul einsetzen oder herausnehmen, wenn das TV-Gerät ABGESCHALTET ist. Für die genaue Einstellung verweisen wir auf das Handbuch zum Modul. | Jeder USB-Eingang Ihres TV-Gerätes unterstützt Geräte bis zu 500mA. Ein Anschluss von Geräten, deren Wert mehr als 500mA beträgt. kann zu Schäden am Gerät führen. Beim Anschluss eines HDMI-Kabels an Ihr TV-Gerät, dürfen Sie nur ein abgeschirmtes HDMI-Kabel verwenden, um eine ausreichende Immunität gegen parasitäre Frequenzstrahlung zu gewährleisten.

HINWEIS: Wenn Sie

Wenn Sie ein externes Gerät an das Fernsehgerät anschließen wollen, vergewissern Sie sich, dass sowohl der Fernseher als auch das externe Gerät ausgeschaltet sind. Sind beide Geräte ausgeschaltet, können Sie das externe Gerät anschließen. Nachdem Sie alle Geräte angeschlossen haben, können Sie die Geräte wieder anschalten.

#### Ein-/Ausschalten

# Um das TV-Gerät einzuschalten

Verbinden Sie das Stromversorgungskabel mit einer Wandsteckdose (220-240V AC, 50 Hz).

Um das TV-Gerät aus dem Standby einzuschalten:

- Drücken Sie entweder die **Standby**-Taste, **Programm +**/- oder eine Zahltaste auf der Fernbedienung.
- Drücken Sie die Seitenfunktionstaste, um den Fernseher in den Standby-Betrieb zu schalten.

# Um das TV-Gerät auszuschalten

Drücken Sie die **Standby**-Taste auf der Fernbedienung oder den Seitenfunktionsschalter am Fernsehgerät, bis es sich in den Standby-Modus schaltet.

# Ziehen Sie den Netzstecker, um das TV-Gerät ganz abzuschalten.

Hinweis: Wenn das TV-Gerät im Standby-Modus ist, kann die Standby-LED blinken um anzuzeigen, dass Funktionen wie Standby-Suche, Over-Air-Softwareaktualisierung oder Timer eingeschaltet sind. Die LED kann auch blinken, wenn Sie das TV-Gerät aus dem Standby-Modus einschalten.

# Erstinstallation

Nach dem Einschalten zum ersten Mal, erscheint das "Sprachauswahl"-Menü. Wählen Sie die gewünschte Sprache und drücken Sie **OK**.

Passen Sie dann auf dem nächsten Bildschirm mit Hilfe der Navigationstasten Ihre Einstellungen an.

**Hinweis:** Je nach eingestellter **Länderauswahl** werden Sie möglicherweise an dieser Stelle aufgefordert, eine PIN einzurichten und zu bestätigen. Die ausgewählte PIN-Nummer darf nicht 0000 lauten. Wenn Sie aufgefordert werden, müssen Sie später eine PIN fürjede Menübedienung eingeben.

# Über die Sendertypauswahl

**Digitalantenne:** Wenn die Suchoption **Digitalantenne** eingestellt wurde, sucht das TV-Gerät nach digitalen terrestrischen Sendern, sobald die Ersteinstellungen vorgenommen worden sind.

Digitalkabel: Wenn die Suchoption Digitalkabel eingestellt wurde, sucht das TV-Gerät nach digitalen Kabelsendern, sobald die Ersteinstellungen vorgenommen worden sind. Abhängig von Ihren Einstellungen wird möglicherweise eine Bestätigungsaufforderung angezeigt, bevor die Suche startet. Wählen Sie JA und drücken Sie OK, um fortzufahren. Um die Aktion zu beenden, wählen Sie NEIN und drücken auf OK. Sie können entweder Netzwerk auswählen oder Werte wie z.B. Frequenz, Netzwerk ID und Suchschritte einstellen. Drücken Sie OK, wenn Sie fertig sind.

**Hinweis:** Die Suchdauer ändert sich entsprechend den jeweils ausgewählten **Suchschritten**.

**Analog:** Wenn die Suchoption **Analog** eingestellt wurde, sucht das TV-Gerät nach analogen Sendern, sobald die Ersteinstellungen vorgenommen worden sind.

Zusätzlich können Sie einen Sendertyp als Ihren Favoriten einstellen. Dem ausgewählten Sendertyp wird für den Suchvorgang Priorität gegeben, und die entsprechenden Sender werden am Anfang der **Senderliste** aufgeführt. Drücken Sie nach dem Abschluss des Vorgangs **OK**, um fortzufahren.

Sie können an dieser Stelle die Option Ladenmodus aktivieren. Diese Option wird die Einstellungen Ihres TV-Gerätes für die Aufstellung in Geschäften konfigurieren, und in Abhängigkeit von jeweiligen TV-Modells werden die unterstützten Funktionen des TV-Gerätes am oberen Bildschirmrand als Banner-Information angezeigt. Diese Option ist nur zur Verwendung in Geschäften gedacht. Es wird empfohlen für die Verwendung zu Hause den Home Modus auszuwählen. Diese Option ist in System>Einstellungen>Sonstige Einstellungen verfügbar und kann später ein- bzw. ausgeschaltet werden.

Drücken Sie die **OK**-Taste auf der Fernbedienung, um fortzufahren. Nun wird das Menü **Netzwerk/Internet-Einstellungen** angezeigt, wenn Sie die zuvor erscheinende Meldung mit der Frage bestätigen, ob Sie die Netzwerkeinstellungen vornehmen wollen. Lesen Sie dazu die Abschnitte **Konnektivität**, um eine kabelgebundene oder kabellose Verbindung zu konfigurieren. Nach dem Abschluss der Einstellungen drücken Sie **OK**, um fortzufahren. Um den nächsten Schritt ohne Änderungen zu überspringen, wählen Sie **Nein** und drücken die **OK**-Taste, sobald die Meldung mit der Frage erscheint, ob Sie die Netzwerkeinstellungen vornehmen wollen.

Nachdem die Ersteinstellungen vorgenommen wurden, startet Ihr TV-Gerät die Suche nach verfügbaren Sendern unter den ausgewählten Sendertypen.

Nachdem alle verfügbaren Sender gespeichert sind, werden die Suchergebnisse angezeigt. Drücken Sie **OK** um fortzufahren. Die Menü **Kanalliste bearbeiten** wird als Nächstes angezeigt. Sie können die Kanalliste gemäß Ihren Wünschen bearbeiten oder die **Menu**-Taste zum Verlassen drücken und fernsehen.

Während die Suche andauert, erscheint eine Meldung mit der Nachfrage, ob Sie Kanäle gemäß der LKN(\*) sortieren möchten. Wählen Sie **Ja** und drücken Sie **OK** um fortzufahren.

(\*) LKN steht für "Logisches Kanalnummernsystem", das verfügbare Sender gemäß einer erkennbaren Kanalnummersequenz sortiert (wenn verfügbar).

**Hinweis:** Schalten Sie das Gerät während der Erstinstallation nicht ab. Bitte beachten Sie, dass einige Funktionen unter Umständen nicht in allen Ländern verfügbar sind.

#### Medien Abspielen über USB Eingang

Über die USB-Eingänge am TV-Gerät können Sie 2.5 "und 3.5" Zoll (HDD mit externer Stromversorgung), externe Festplatten oder einen USB-Speicherstick an das TV-Gerät anschließen.

**WICHTIG!** Sichern Sie die Dateien Ihres Speichergerätes, bevor Sie es mit dem Gerät verbinden. Der Hersteller übernimmt keinerlei Haftung für beschädigte Dateien oder Datenverluste. Unter Umständen sind bestimmte Arten von USB-Geräten (z. B. MP3-Player) oder USB-Festplattenlaufwerke/-Speichersticks mit diesem TV-Gerät nicht kompatibel. Das Fernsehgerät unterstützt FAT32 und NTFS Formatierung der Festplatte, aber die Aufnahme wird mit NTFS formatierenden Festplatten nicht verfügbar sein.

Bei der Formatierung einer USB-Festplatte mit mehr als 1TB (Terra Byte) Speicherplatz können möglicherweise Probleme beim Formatierungsprozess auftreten.

Warten Sie jeweils etwas vor dem Anschließen bzw. Trennen, da der Player eventuell noch Daten ausliest. Andernfalls können Schäden am USB-Player und USB-Gerät verursacht werden. Ziehen Sie niemals während des Aufnehmens oder Abspielens Ihr Gerät heraus.

Sie können USB-Hubs mit den USB-Eingängen Ihres TV-Gerätes benutzen. In einem solchen Fall sind USB-Hubs mit externer Stromversorgung zu empfehlen.

Es wird empfohlen, den USB-Eingang/die USB-Eingänge direkt zu verwenden, wenn Sie eine USB-Festplatte anschließen werden.

Hinweis: Wenn Sie Bilddateien ansehen, kann das Medien-Browser-Menü nur die ersten 1000 Bilder anzeigen, die auf dem angeschlossenen USB-Gerät gespeichert sind.

#### Aufzeichnung einer Sendung

WICHTIG: Wenn Sie eine USB Festplatte verwenden, wird empfohlen, dass Sie die Festplatte zunächst mit Hilfe der Option Festplatte formatieren im Menü Me diabrowser>Einstellungen>Aufnahmeeinstellung en des TV-Geräts formatieren.

Um ein Programm aufzunehmen, sollten Sie zuerst eine USB-Festplatte an das TV-Gerät anschließen, wenn dieses ausgeschaltet ist. Schalten Sie dann das TV-Gerät ein, um die Aufnahmefunktion zu aktivieren. Ein für Speicherung von Aufnahmen verwendetes USB Laufwerk sollte über mindestens 2 GB freien Speicherplatz verfügen und USB 2.0 kompatibel sein. Wenn das USB Laufwerk nicht kompatibel ist, wird eine Fehlermeldung angezeigt.

Aus diesem Grund empfehlen wir, für die Aufnahme von längeren Sendungen wie z.B. Filmen stets USB-Festplattenlaufwerke (HDD) zu verwenden.

Aufgezeichnete Sendungen werden auf der angeschlossenen USB-Festplatte abgespeichert.

Falls gewünscht können Sie diese gespeicherten Aufnahmen mit einem PC kopieren oder sichern. Sie können Sie aber nicht auf einem Computer abspielen. Sie können sich die Aufnahmen nur über Ihr Fernsehgerät ansehen.

Aufgrund der Zeitversetzung können Verzögerung bei der Lippensynchronisation auftreten. Die Aufnahme von Radioprogrammen wird nicht unterstützt. Das TV-Gerät kann Sendungen mit einer Länge von bis zu zehn Stunden aufzeichnen.

Die aufgezeichneten Sendungen werden in 4 GB Partitionen aufgeteilt.

Wenn die Schreibgeschwindigkeit der angeschlossenen USB-Festplatte nicht ausreicht, funktioniert die Aufnahme u. U. nicht bzw. steht die Timeshifting-Funktion nicht zur Verfügung.

Aus diesem Grund empfehlen wir, für die Aufnahme von HD-Programmen stets USB-Festplattenlaufwerke zu verwenden.

Trennen Sie während der Aufnahme die USB-HDD nicht vom Gerät ab. Dies kann Schäden am TV-Gerät und der USB-HDD verursachen.

Wenn der Netzstecker bei eingestelltem Timer für eine USB-Aufnahme gezogen wird, wird dieser Vorgang abgebrochen.

Die Multipartitionsunterstützung ist verfügbar. Maximal zwei Partitionen werden unterstützt. Für die PVR-Ready-Funktionen wird die erste Partition der USB-Festplatte verwendet. Sie muss als primäre Partition formatiert werden, damit die PVR-Ready-Funktionen verwendet werden können.

Manchmal werden wegen Signalproblemen Streampakete nicht aufgezeichnet, was dazu führen kann, dass das Video während des Abspielens einfriert.

Bei eingeschaltetem Teletext können die Tasten Aufnahme, Wiedergabe, Pause, Anzeigen (für den Wiedergabelistendialog) nicht verwendet werden. Wenn die Aufzeichnung über einen Timer gestartet wird, während der Teletext eingeschaltet ist, wird dieser automatisch ausgeschaltet. Ebenso wird bei einer laufenden Aufnahme oder Wiedergabe die Teletextfunktion deaktiviert.

#### Timeshift-Aufnahme

Um den Timeshifting-Modus zu aktivieren, drücken Sie die **Pause**-Taste, während Sie eine Sendung ansehen. Im Timeshifting-Modus wird das Programm angehalten und gleichzeitig auf dem angeschlossenen USB-Laufwerk gespeichert.

Drücken Sie die **Wiedergabe-Taste**, um das angehaltene Programm vom Zeitpunkt der Pause an anzusehen. Drücken Sie die **Stopp-Taste**, um die Timeshift-Aufnahme zu beenden und zur Live-Sendung zu wechseln.

Timeshift kann nicht im Radio-Modus verwendet werden.

Sie können die Timeshift-Rücklauf-Funktion nicht benutzen bevor Sie mit der schnellen Vorlauf-Option die Wiedergabe vorwärts abspielen.

#### Instant Recording

Drücken Sie die **Aufnahme**-Taste, um die Aufnahme einer Sendung beim Ansehen sofort zu starten. Sie können die **Aufnahme**-Taste auf der Fernbedienung nochmals drücken, um die nächste Sendung im EPG aufzuzeichnen, nachdem Sie das nächste Programm im Programmführer (EPG) ausgewählt haben. Drücken Sie die **STOP**-Taste, um die Sofortaufnahme zu stoppen.

Sie können keine Sendungen umschalten oder im Aufnahme-Modus den Medienbrowser ansehen. Während der Aufzeichnung eines Programms oder während Timeshifting, erscheint eine Warnmeldung auf dem Bildschirm, wenn die Geschwindigkeit Ihres USB-Gerätes nicht ausreichend ist.

#### Aufgenommene Sendungen ansehen

Wählen Sie die Aufzeichnungen vom Medien-Browser Menü. Wählen Sie eine Aufnahme aus der Liste (sofern Sie schon eine Aufnahme durchgeführt haben). Drücken Sie OK, um die Wiedergabeoptionen anzuzeigen. Wählen Sie eine Option und drücken Sie die OK-Taste.

**Hinweis:** Während der Wiedergabe ist das Aufrufen des Hauptmenüs und der Menüpunkte nicht möglich.

Drücken Sie die **Stopp-Taste**, um die Timeshift-Aufnahme zu beenden und auf **Aufnahmen** wechseln.

#### Langsamer Vorlauf

Wenn Sie die **Pause**-Taste drücken, während Sie die aufgezeichneten Programmen ansehen, ist die langsame Vorwärts-Funktion verfügbar. Sie können die **Schneller Vorlauf**-Taste für ein langsames Vorlaufen nutzen. Durch wiederholtes Drücken der **Schnellvorlauf**-Taste können Sie die langsame Vorlaufgeschwindigkeit ändern.

#### Aufnahmekonfiguration

Um die Aufnahmeeinstellungen festzulegen, wählen Sie die Option Aufnahmeeinstellungen im Menü Mediabrowser>Setup.

Festplatte formatieren: Sie können diese Funktion Festplatte formatieren zur Formatierung einer angeschlossenen USB-HDD verwenden. Ihre PIN wird benötigt, um die Funktion Festplatte formatieren zu verwenden.

**Hinweis:** Die Standard-PIN kann auf **0000** oder **1234** eingestellt sein. Wenn Sie während der **Erstinstallation** die PIN definiert haben (dies wird je nach Ländereinstellung gefordert), benutzen Sie die PIN, die Sie definiert haben.

WICHTIG: Das Formatieren Ihres USB-Laufwerks löscht ALLE darauf befindlichen Daten und das Dateisystem wird zu FAT32 umgewandelt. In den meisten Fällen können so Laufwerksfehler repariert werden, aber nach der Formatierung sind ALLE Ihre Daten gelöscht.

Wenn beim Starten der Aufzeichnung die Meldung "Die Schreibgeschwindigkeit des USB-Festplatte zum Aufnehmen zu langsam" auf dem Bildschirm erscheint, versuchen Sie den Vorgang erneut zu starten. Wenn diese Fehlermeldung weiterhin angezeigt wird, ist Ihre USB-Festplatte möglicherweise nicht schnell genug. Versuchen Sie ein anderes USB-Laufwerk anzuschließen.

#### Menü Medienbrowser

Sie können auf einer USB-Festplatte gespeicherte Foto-, Musik- und Videodateien wiedergeben, wenn Sie diese an Ihr TV-Gerät anschließen. Schließen Sie eine USB-Festplatte an den USB-Eingang seitlich am TV-Gerät an. Wenn Sie die **Menu-**Taste im **Medienbrowser-**Modus drücken, gelangen Sie zu den Menüoptionen **Bild**, **Ton** und **Einstellungen**. Drücken Sie die **Menu-**Taste, um diesen Bildschirm zu verlassen. Sie können Ihre **Medienbrowser**-Präferenzen auch im Menü **Einstellungen** festlegen.

| Endlos/Zufallswiedergabe                                                                  |                                                                                                    |  |
|-------------------------------------------------------------------------------------------|----------------------------------------------------------------------------------------------------|--|
| Starten Sie die Wiedergabe mit<br>der <b>Wiedergabe</b> -Taste und<br>aktivieren Sie      | Alle Dateien dieser Liste<br>werden gemäß der dortigen<br>Reihenfolge in einer<br>Endlosschleife abgespielt. |  |
| Starten Sie die Wiedergabe mit<br>der <b>OK-</b> Taste und aktivieren<br>Sie              | Die gleiche Datei wird in einer<br>Endlosschleife (Wiederholung)<br>wiedergegeben.                           |  |
| Starten Sie die Wiedergabe mit<br>der <b>Wiedergabe</b> -Taste und<br>aktivieren Sie      | Alle Dateien auf der Liste<br>werden einmal in zufälliger<br>Reihenfolge wiedergegeben                       |  |
| Starten Sie die Wiedergabe mit<br>der <b>Wiedergabe</b> -Taste und<br>aktivieren Sie 💽, 🖬 | Alle Dateien dieser Liste<br>werden in zufälliger<br>Reihenfolge in einer<br>Endlosschleife abgespielt.      |  |

#### FollowMe TV (Sofern Verfügbar)

Mit Ihrem Mobilgerät können Sie die aktuelle Sendung von Ihren Smart TV durch die Funktion **FollowMe** streamen. Installieren Sie die geeignete Smart Center-Anwendung auf Ihrem Mobilgerät. Starten Sie die Anwendung.

Für weitere Informationen zur Verwendung dieser Funktion wenden Sie sich an die Anweisungen der Anwendung, die Sie verwenden.

**Hinweis:** Diese Anwendung ist möglicherweise nicht mit allen Mobilgeräten kompatibel. HD Kanäle werden nicht unterstützt, und beide Geräte müssen mit dem gleichen Netzwerk verbunden sein.

#### CEC und CEC RC Passthrough

Mit dieser Funktion lassen sich CEC-fähige Geräte, die über einen HDMI-Anschluss angeschlossen sind, über die Fernbedienung des Fernseher steuern.

Die **CEC**-Option im Menü System>Optionen>Sonstige Einstellungen muss vorher aktiviert werden. Drücken Sie die Taste Quelle und wählen Sie den HDMI-Eingang des angeschlossenen CEC-Geräts im Menü Quellenliste. Wenn eine neue CEC-Quelle angeschlossen wurde, wird es im Menü Quelle mit dem eigenen Namen anstatt mit dem HDMI-Portnamen (DVD Player, Recorder 1, usw.), an den es angeschlossen ist, aufgeführt.

Die Fernbedienung des TV-Geräts kann automatisch die wichtigsten Funktionen ausführen, nachdem die HDMI-Quelle ausgewählt wurde.

Um diesen Vorgang zu beenden und erneut die Steuerung des TV-Geräts über die Fernbedienung zu tätigen, drücken Sie die Schnell-Menü-Taste auf der Fernbedienung, markieren Sie den CEC RC-Passthrough und setzen Sie mit der Linksoder Rechts-Taste auf Aus. Diese Funktion kann auch im Menü System>Einstellungen>Sonstige Einstellungen aktiviert werden.

Das TV-Gerät unterstützt auch die Funktion ARC (Audio Return Channel). Diese Funktion ist ein Audio-Link, um andere Kabel zwischen dem Fernseher und der Audioanlage (A / V-Receiver oder Lautsprecher-System) zu ersetzen.

Bei aktivierten ARC schaltet das TV-Gerät seine anderen Audio-Ausgänge nicht automatisch stumm. Das heißt, dass Sie die TV-Lautstärke manuell auf Null reduzieren müssen, wenn Sie den Ton des angeschlossenen Audiogeräts (bzw. andere optische oder koaxiale Digital-Audio-Ausgänge) hören wollen. Wenn Sie die Lautstärke des angeschlossenen Geräts ändern möchten, sollten Sie dieses Gerät aus der Quellenliste wählen. In diesem Fall sind die Lautstärke-Steuertasten auf das angeschlossene Audio-Gerät gerichtet.

Hinweis: ARC wird nur über den HDMI1-Eingang unterstützt.

#### Systemeigene Audiosteuerung

Ermöglicht die Verwendung eines Audioverstärkers bzw. Audioreceivers zusammen mit dem Fernseher. Die Lautstärke kann mit Hilfe der Fernbedienung des Fernsehers geregelt werden. Um diese Funktion zu aktivieren, stellen Sie die Option Lautsprecher im Menü System>Einstellungen>Sonstige Einstellungen auf Verstärker. Die Fernseherlautsprecher werden auf stumm gestellt und Ton des empfangenen Programms wird durch das angeschlossene Soundsystem geliefert.

**Hinweis:** Das Audiogerät sollte die System Audio Control-Funktion unterstützen und die **CEC**-Option sollte auf **Aktiviert** gesetzt werden.

#### E-Handbuch

Im E-Handbuch können Sie Anweisungen über die Eigenschaften Ihres TV-Gerätes finden.

Um das E-Handbuch zu benutzen, drücken Sie die Info-Taste, während das Hauptmenü auf dem Bildschirm angezeigt wird. Oder Sie drücken die **Schnellmenü**- Taste, wählen dann Informationsbroschüre und drücken Sie Ok.

Durch die Verwendung der Richtungstasten wählen Sie die gewünschte Kategorie. Jede Kategorie enthält unterschiedliche Themen. Wählen Sie das Thema und drücken Sie **OK**, um die Anweisungen zu lesen. Um das E-Handbuch zu schließen, drücken Sie die **Exit**- bzw. die **Menü**-Taste.

Hinweis: Der Inhalt des E-Handbuchs kann je nach Modell variieren.

# TV-Menüinhalte

| Sy                                          | System - Bild-Menüinhalt                                                                                                    |                                                                                                    |  |  |
|---------------------------------------------|----------------------------------------------------------------------------------------------------|----------------------------------------------------------------------------------------------------|--|--|
| Modus                                       |                                                                                                    | Sie können den Bildmodus ändern um es nach Ihren Wünschen oder<br>Anforderungen anzupassen. Der Bildmodus kann auf eine dieser Optionen<br>eingestellt werden: <b>Kino, Spielen (optional)</b> , Sport, <b>Dynamisch</b> und <b>Natürlich</b> .     |  |  |
| Ko                                          | ntrast                                                                                                    | Verändert auf dem Bildschirm die Werte für Dunkel und Hell.                                                                                                    |  |  |
| He                                          | lligkeit                                                                                                    | Stellt die Helligkeit des Bildschirms ein.                                                                                                    |  |  |
| Sc                                          | härfe                                                                                                    | Stellt die Schärfe der am Bildschirm dargestellten Objekte ein.                                                                                                    |  |  |
| Fa                                          | rbe                                                                                                    | Stellt die Farbwerte und damit die Farbe ein.                                                                                                    |  |  |
| En                                          | ergiesparen                                                                                                    | Wählen Sie für die Einstellung der <b>Energiespar</b> -Optionen entweder <b>Benutzerdefiniert</b> ,<br>Minimum, Medium, Maximum, Auto, Bildschirm Aus oder Aus.<br>Hinweis: Die verfügbaren Optionen können abhängig vom gewählten Modus variieren. |  |  |
| Ва                                          | cklight                                                                                                    | Mit dieser Einstellung wird die Hintergrundbeleuchtung geregelt. Die Backlight-<br>Funktion ist deaktiviert, wenn die <b>Energiespar</b> -Option nicht auf <b>Benutzerdefiniert</b><br>eingestellt ist.                                             |  |  |
| Er                                          | veiterte Einstellungen                                                                                                    |                                                                                                    |  |  |
|                                             | Dynamik Kontrast                                                                                                    | Sie können das dynamische Kontrastverhältnis auf den gewünschten Wert ändern.                                                                                                    |  |  |
|                                             | Rauschunterdrückung                                                                                                    | Wenn das Sendersignal schwach oder verrauscht ist, können Sie mit der Option Rauschreduktion das Bildrauschen verringern.                                                                                                    |  |  |
|                                             | Farbtemperatur                                                                                                    | Stellt den gewünschten Farbtemperaturwert ein. Die Optionen Kalt, Normal, Warm und Benutzerdefiniert sind verfügbar.                                                                                                    |  |  |
|                                             | Weißpunkt                                                                                                    | Wenn die <b>Farbtemperatur</b> -Option auf <b>Benutzerdefiniert</b> eingestellt ist, steht diese<br>Einstellung zur Verfügung. Verändern Sie den "Wärme"- oder "Kälte"-Grad des Bildes<br>durch das Drücken der Links- bzw. Rechts-Taste            |  |  |
|                                             | Bildzoom                                                                                                    | Stellt das gewünschte Bildgrößenformat ein.                                                                                                    |  |  |
|                                             | Filmmodus                                                                                                    | Filme werden mit einer unterschiedlichen Anzahl von Bildern je Sekunde bis zu normalen<br>Fernsehprogrammen aufgezeichnet. Schalten Sie diese Funktion ein, wenn Sie sich<br>schnell bewegende Szenen eines Films klarer sehen möchten.             |  |  |
|                                             | Oberflächenfarbe                                                                                                    | Die Balance kann zwischen -5 und 5 eingestellt werden.                                                                                                    |  |  |
|                                             | Farbverfälschung                                                                                                    | Stellt den gewünschten Farbton ein.                                                                                                    |  |  |
|                                             | HDMI Full Range                                                                                                    | Wenn der Fernsehempfang von einer HDMI-Quelle erfolgt, wird diese Funktion sichtbar.<br>Sie können mit Hilfe dieser Funktion die Schwärze des Bildschirms verbessern.                                                                               |  |  |
| PC                                          | Position                                                                                                    | Erscheint nur, wenn die Eingangsquelle auf VGA/PC gesetzt ist.                                                                                                    |  |  |
|                                             | Auto-Position                                                                                                    | Passt den Bildschirm automatisch an. Zur Optimierung müssen Sie OK drücken.                                                                                                    |  |  |
|                                             | H Stellung                                                                                                    | Mit dieser Option können Sie das Bild auf die rechte oder linke Seite des Bildschirms verschieben.                                                                                                    |  |  |
|                                             | V Stellung                                                                                                    | Diese Einstellung verschiebt das Bild vertikal auf dem Bildschirm nach Oben oder Unten.                                                                                                    |  |  |
|                                             | Dot Uhr                                                                                                    | Die Pixelfrequenz Einstellung korrigiert die als vertikale Streifen in Pixel-intensiven<br>Darstellungen wie Tabellen oder Absätzen oder Text in kleinen Schriften auftauchen.                                                                      |  |  |
|                                             | Phase                                                                                                    | Abhängig von der Eingangsquelle (Computer etc.) ist es möglich, dass Sie ein<br>verschwommenes oder rauschendes Bild auf dem Bildschirm sehen. Sie können mit<br>der Phase versuchen, ein klareres Bild zu bekommen.                                |  |  |
| Zurücksetzen Setzt die Bild<br>Spiele-Modus |                                                                                                    | Setzt die Bildeinstellungen auf die Werksteinstellungen zurück (mit Ausnahme des <b>Spiele</b> -Modus).                                                                                                    |  |  |
| Im                                          | m des VGA (PC)-Modus stehen einige der Ontionen im <b>Bild-</b> Menü nicht zur Verfügung. Stattdessen werden die VGA-Modus- |                                                                                                    |  |  |

Im des VGA (PC)-Modus stehen einige der Optionen im **Bild**-Menü nicht zur Verfügung. Stattdessen werden die VGA-Modus-Einstellungen im PC-Modus zu den **Bildeinstellungen** hinzugefügt.

| System - Inhalt des Tonmenüs                                                                         |                                                                                                    |  |  |  |
|----------------------------------------------------------------------------------------------------|----------------------------------------------------------------------------------------------------|--|--|--|
| Lautstärke                                                                                           | Stellt die Lautstärke ein.                                                                                                    |  |  |  |
| Equalizer                                                                                            | Wählt den Equalizer-Modus. Die Einstellungen können nur im <b>Benutzer</b> -Modus vorgenommen werden.                                                                                                    |  |  |  |
| Balance                                                                                              | Stellt ein, ob der Ton entweder aus dem linken oder rechten Lautsprecher kommt.                                                                                                    |  |  |  |
| Kopfhörer                                                                                            | Stellt die Lautstärke für den Kopfhörer ein.<br>Bevor Sie den Kopfhörer benutzen, vergewissern Sie sich bitte, ob die<br>Kopfhörerlautstärke auf ein niedriges Niveau gesetzt ist, um Gehörschäden zu<br>vermeiden.                                                                                                    |  |  |  |
| Sound-Modus                                                                                          | Sie können einen Sound-Modus auswählen (falls der gewählte Kanal es unterstützt).                                                                                                    |  |  |  |
| AVL (Automatische<br>Lautstärkebegrenzung)                                                           | Diese Funktion stellt den Ton so ein, dass zwischen den Programmen ein konstanter Ausgangspegel erhalten bleibt.                                                                                                    |  |  |  |
| Kopfhörer / Lineout                                                                                  | Wenn Sie einen externen Verstärker an Ihren Fernseher anschließen, durch<br>Benutzen des Kopfhöreranschlusses, können Sie diese Option als Lineout<br>festlegen. Wenn Sie einen Kopfhörer an den Fernseher angeschlossen haben,<br>legen Sie diese Option als <b>Kopfhörer</b> fest.<br>Bevor Sie einen Kopfhörer benutzen, vergewissern Sie sich, dass dieser<br>Menüpunkt auf <b>Kopfhörer</b> eingestellt ist. Wenn Lineout eingestellt ist, wird die<br>Ausgabe der Kopfhörerbuchse auf Maximum gestellt, was das Gehör schädigen<br>könnte. |  |  |  |
| Dynamischer Bass                                                                                     | Aktiviert oder deaktiviert den Dynamischen Bass.                                                                                                    |  |  |  |
| Surround-Klang                                                                                       | Der Surround-Modus kann auf Ein oder Aus gestellt werden.                                                                                                    |  |  |  |
| Digitaler Ausgang                                                                                    | Stellt den Audiotyp für den Digitalausgang ein.                                                                                                    |  |  |  |
| System - Einstellungen Menü Inhalte                                                                  |                                                                                                    |  |  |  |
| Bedingter Zugriff Hier nehmen Sie Einstellungen für die Module des bedingten Zugriff vorhanden, vor. |                                                                                                    |  |  |  |
| Sprache                                                                                              | Abhängig von der Fernsehanstalt und dem Land können Sie hier verschiedene Sprachen einstellen.                                                                                                    |  |  |  |
|                                                                                                    | Geben Sie das richtige Passwort ein um die Einstellungen für die Kindersicherung                                                                                                    |  |  |  |

| Kindersicherung                     | Seben Sie das höhlige Passwort ein, din die Einsteinungen für die Kinderstohlerding<br>zu ändern. In diesem Menü können Sie die <b>Menüsperre</b> , die <b>Altersfreigabe</b> ,<br>die <b>Kindersicherung</b> bzw. <b>Programmempfehlung</b> ganz einfach einstellen. Sie<br>können außerdem eine neue <b>PIN</b> einstellen oder die <b>standardmäßige CICAM-</b><br><b>PIN</b> mit Hilfe der entsprechenden Optionen ändern.<br><i>Hinweis: Einige Funktionen sind je nach bei der Erstinstallation</i> festgelegten Länderauswahl<br>möglicherweise nicht verfügbar. Die Standard-PIN kann auf 0000 oder 1234 eingestellt sein. Wenn Sie<br>während der Erstinstallation die PIN definiert haben (dies wird je nach Ländereinstellung gefordert),<br>benutzen Sie die PIN, die Sie definiert haben. |
|-------------------------------------|----------------------------------------------------------------------------------------------------|
| Timer                               | Stellt den Schlaftimer ein, um das TV-Gerät nach einer gewissen Zeit auszuschalten. Legt die Timer für ausgewählte Programme fest.                                                                                                    |
| Datum/Uhrzeit                       | Stellt das Datum und die Uhrzeit ein.                                                                                                    |
| Quellen                             | Schaltet die gewählten Quellenoptionen ein oder aus.                                                                                                    |
| Netzwerk-/Internete<br>Instellungen | Zeigt Netzwerk-/Internete instellungen an.                                                                                                    |
| Zugänglichkeit                      | Zeigt die Zugänglichkeitsoptionen des TV Geräts an.                                                                                                    |

|                     | Schwerhörig                | Aktiviert eine spezielle Funktion, die vom Sender gesendet wird.                                                                                                    |
|---------------------|----------------------------|----------------------------------------------------------------------------------------------------|
|                     | Audiobeschreibung          | Für Blinde oder Sehbehinderte wird eine Nacherzählung der gezeigten Handlung abgespielt. Drücken Sie <b>OK</b> um alle verfügbaren <b>Audiobeschreibung</b> -Menüoptionen anzuzeigen. Diese Funktion ist nur verfügbar, wenn der Kanalbetreiber sie anbietet.                                                                                                    |
|                     |                            | <b>Hinweis:</b> Die Audiobeschreibung Ton Funktion ist im Aufnahme- oder Time-Shifting-<br>Modus nicht verfügbar.                                                                                                    |
|                     |                            | Sie können Ihre ESN-Nummer(*) sehen und Netflix deaktivieren.                                                                                                    |
| Ne                  |                            | (*) Die ESN-Nummer ist eine eindeutige Identifikationsnummer, die speziell zur Identifizierung Ihres<br>Fernsehgeräts generiert wurde.                                                                                                    |
| Me                  | hr                         | Zeigt weitere Einstellungsoptionen für das TV-Gerät an.                                                                                                    |
|                     | Menü Zeitlimits            | Verändert die Timeout-Zeit zwischen den Menübildschirmen.                                                                                                    |
|                     | Softwareaktualisierung     | Stellt sicher, dass die Firmware des TV-Geräts stets auf dem neusten Stand ist.<br>Drücken Sie <b>OK</b> um die Menüoptionen anzuzeigen.                                                                                                    |
|                     | Anwendungsversion          | Zeigt die aktuelle Software-Version an.                                                                                                    |
|                     | Untertitel-Modus           | Diese Option wird verwendet, um den auf dem Bildschirm angezeigten Untertitel-<br>Modus ( <b>DVB</b> -Untertitel / <b>Teletext</b> -Untertitel) auszuwählen, wenn beide verfügbar<br>sind. Als Standard ist die Option <b>DVB</b> -Untertitel eingestellt. Diese Funktion ist<br>nur verfügbar, wenn als Länderoption Norwegen festgelegt wurde.                                                                                                    |
|                     | Auto TV Aus                | Einstellung der gewünschten Zeit, wann das Gerät automatisch auf Standby geht, wenn es nicht bedient wird.                                                                                                    |
|                     | Ladenmodus                 | Wählen Sie dieses Modus, um das Gerät im Laden auszustellen. Bei aktivierten Ladenmodus sind einige Elemente im TV-Menü möglicherweise nicht verfügbar.                                                                                                    |
| Audio Video Sharing |                            | Die Audio Video Sharing-Funktion gestattet Ihnen das Teilen von auf Ihrem<br>Smartphone oder Tablet-PC gespeicherten Dateien. Sofern Sie ein kompatibles<br>Smartphone bzw. einen Tablet-PC besitzen und die geeignete Software installiert<br>ist, können Sie dort gespeicherte Bilder auf dem TV-Gerät teilen/anzeigen. Für<br>weitere Informationen, beachten Sie die Anweisungen Ihrer Sharing-Software.<br>Der Audio Video Sharing-Modus wird mit der Internetportal-Funktion nicht<br>verfügbar sein. |
|                     | Power Up Modus             | Diese Einstellung konfiguriert die Powerup-Modus-Präferenz. Die Optionen Letzter Zustand und Standby sind verfügbar.                                                                                                    |
|                     | Virtuelle<br>Fernbedienung | Aktivieren oder Deaktivieren der virtuellen Fernbedienung.                                                                                                    |
| CEC                 |                            | Mit dieser Einstellung können Sie die CEC-Funktion aktivieren oder vollständig deaktivieren. Drücken Sie die Links oder Rechts-Taste, um die Funktion zu aktivieren oder deaktivieren.                                                                                                    |
|                     | CEC Auto Power Ein         | Diese Funktion ermöglicht es, mit dem angeschlossenen, HDMI-CEC-kompatiblen<br>Gerät den Fernseher einzuschalten und automatisch auf die Eingangsquelle<br>umzuschalten. Drücken Sie die <b>Links</b> oder <b>Rechts-</b> Taste, um die Funktion zu<br>aktivieren oder deaktivieren.                                                                                                    |
|                     | Lautsprecher               | Um den TV-Ton über eine angeschlossene, kompatible Lautsprecheranlage<br>zu hören stellen Sie <b>Verstärker</b> ein. Die Lautstärke der externen<br>Lautsprecheranlage kann mit Hilfe der Fernbedienung des TV Geräts geregelt<br>werden.                                                                                                    |

| Inhalt Menü Installation                        |                                                                                                    |  |  |  |
|-------------------------------------------------|----------------------------------------------------------------------------------------------------|--|--|--|
| Automatischer<br>Sendersuchlauf<br>(Umschalten) | Zeigt die Optionen für den automatischen Sendersuchlauf an. <b>Digitalantenne:</b> Sucht und speichert DVB-T-Antennensender. <b>Digitalkabel:</b> Sucht und speichert DVB-Kabelsender. <b>Analog:</b> Sucht und speichert analoge Sender. |  |  |  |
| Manuelle<br>Kanalsuche                          | Diese Funktion kann zur unmittelbaren Eingabe der Senderdaten verwendet werden.                                                                                                    |  |  |  |
| Netzwerk<br>Sendersuchlauf                      | Sucht nach den verknüpften Kanälen des Rundfunksystems. Digitalantenne: Sucht nach Sendern des Antennennetzwerks. Digitalkabel: Sucht nach Sendern des Kabelnetzwerks.                                                                    |  |  |  |
| Analoge<br>Feinabstimmung                       | Sie können diese Funktion zur Feinabstimmung von analogen Kanälen verwenden.<br>Diese Funktion steht nicht zur Verfügung, wenn keine digitalen Kanäle abgespeichert sind.                                                                 |  |  |  |
| Installation<br>Seinstellungen                  | Zeigt das Menü Installationseinstellungen an. Standby-Suche (Optional): Ihr Fernsehgerät<br>sucht im Standby nach neuen oder fehlenden Sendern. Gefundene neue Sender werden<br>angezeigt.                                                |  |  |  |
| Serviceliste<br>Löschen                         | Verwenden Sie diese Einstellung, um die gespeicherten Kanäle zu löschen. Diese<br>Einstellung ist nur sichtbar, wenn in der <b>Länder</b> -Option Dänemark, Schweden, Norwegen<br>oder Finnland eingestellt ist.                          |  |  |  |
| Aktives<br>Netzwerk<br>Auswählen                | Diese Einstellung erlaubt es Ihnen, nur die Sendungen der ausgewählten Netzwerke<br>in der Senderliste anzeigen zu lassen. Diese Funktion ist nur verfügbar, wenn als<br>Länderoption Norwegen festgelegt wurde.                          |  |  |  |
| Erstinstallation                                | Löscht alle gespeicherten Kanäle und Einstellungen, setzt das TV-Gerät auf die Werkseinstellungen zurück und beginnt die Erstinstallation.                                                                                                |  |  |  |

# Allgemeine Bedienung

#### Verwendung der Senderliste

Das Gerät sortiert alle gespeicherten Fernsehsender in eine **Senderliste**. Sie können diese Senderliste verändern, Favoriten einstellen oder mit der **Senderliste**-Option aktive Senderauswahlen einstellen. Drücken Sie die Taste **OK/TV**, um den in der **Senderliste** markierten Sender zu löschen. Sie können die aufgelisteten Sender filtern, indem Sie entweder die **Blaue** Taste drücken oder das Menü **Senderliste bearbeiten** durch das Drücken der **Grünen** Taste öffnen, um weitere Änderungen an der aktuellen Liste vorzunehmen.

#### Die Favoritenlisten verwalten

Sie können vier verschiedene Listen mit Ihren bevorzugten Sendern erstellen. Gehen Sie zur Senderliste im Hauptmenü oder drücken Sie die Grüne Taste, während die Senderliste auf dem Bildschirm angezeigt wird, um das Menü Senderliste bearbeiten zu öffnen. Wählen Sie den gewünschten Sender auf der Liste. Sie können eine Mehrfachauswahl vornehmen, indem Sie die Gelbe Taste drücken. Drücken Sie die OK-Taste, um das Menü Senderliste bearbeiten Optionen zu bearbeiten und wählen Sie die Option Favoriten hinzufügen/entfernen. Drücken Sie die OK-Taste noch einmal. Stellen Sie die gewünschte Listenoption auf Ein. Alle gewählten Sender werden zur Liste hinzugefügt. Um einen oder mehrere Sender von einer Favoritenliste zu entfernen, führen Sie diese Schritte in der gleichen Reihenfolge durch und stellen die gewünschten Listenoption auf Aus.

Sie können die Filter-Funktion im Menü Senderliste bearbeiten nutzen, um die Sender in der Senderliste entsprechend Ihren Wünschen dauerhaft zu filtern. Mit Hilfe dieser Filter-Option können Sie eine der vier Favoritenliste festlegen, die mmer angezeigt wird, wenn die Senderliste geöffnet wird. Die Filterungsfunktion im Menü Senderliste filtert nur die aktuell angezeigte Senderliste, um einen Sender zu finden und diesen einzuschalten. Diese Änderungen werden nicht für das nächste Mal, wenn die Senderliste geöffnet wird, gespeichert.

#### Einstellung der Kindersicherungseinstellungen

Die Optionen des Kindersicherungs-Menü dient dazu, einzelnen Nutzer den Zugang zu bestimmten Programmen, Sendern und zur Nutzung der Menüs zu verwehren. Diese Einstellungen finden sich im Menü System>Einstellungen>Kindersicherung.

Um die Menüoptionen der Kindersicherung anzuzeigen, muss eine PIN eingegeben werden. Nach der Eingabe der richtigen PIN werden die **Einstellungen Kindersicherung** angezeigt. **Menüsperre:** Diese Einstellung aktiviert bzw. deaktiviert den Zugang zu allen Menüs bzw. Installationsmenüs des TV-Geräts.

Altersfreigabe: Ist diese Option eingestellt, bezieht das Fernsehgerät vom Sender Altersinformationen. Ist die entsprechende Altersstufe im Gerät deaktiviert, wird der Zugriff auf die Sendung gesperrt.

**Hinweis:** Wenn bei der **Erstinstallation** in der Ländereinstellung Frankreich, Italien oder Österreich festgelegt wurde, ist der Wert für die **Altersfreigabe** standardmäßig auf 18 gesetzt.

Kindersicherung: Wenn diese Option auf EIN gestellt ist, kann das TV-Gerät nur über die Fernbedienung gesteuert werden. In diesem Fall sind die Steuertasten am TV-Gerät deaktiviert.

Internetsicherung: Wenn diese Option auf EIN gestellt ist, wird im Internetportal die App zum Öffnen des Browsers deaktiviert. Stellen Sie AUS ein, um die App wieder freizugeben.

PIN einstellen: Legt eine neue PIN-Nummer fest.

Standardmäßige CICAM-PIN: Diese Option erscheint als ausgegraut, wenn kein CI-Modul in den CI-Schlitz des TV-Geräts eingesteckt wurde. Sie können die voreingestellte PIN der CI-CAM mit Hilfe dieser Option ändern.

**Hinweis:** Die Standard-PIN kann auf **0000** oder **1234** eingestellt sein. Wenn Sie während der **Erstinstallation** die PIN definiert haben (dies wird je nach Ländereinstellung gefordert), benutzen Sie die PIN, die Sie definiert haben.

Einige Funktionen sind je nach bei der **Erstinstallation** festgelegten Länderauswahl möglicherweise nicht verfügbar.

#### EPG (Elektronischer Programmführer)

Einige Sender übermitteln Informationen zu ihren Programmen. Drücken Sie die Taste **EPG**, um das **Programmführer**-Menü aufzurufen.

Es stehen 3 Anzeigetypen für die Programminformationen zur Verfügung: **Programmzeitleiste**, **Sendungsliste** und **Jetzt/ Nächste Sendung**. Um zwischen diesen zu wechseln, befolgen Sie die Anweisungen am unteren Bildschirmrand.

#### Zeitleiste

Zoom (Gelbe Taste): Drücken Sie die gelbe Taste, um die Sendungen für einen größeren Zeitraums anzuzeigen.

Filter (Blaue Taste): Zeigt die Filteroptionen an.

Genre auswählen (Untertitel-Taste): Zeigt das Menü Genre auswählen an: Mit dieser Funktion können Sie die EPG-Datenbank nach einem bestimmten Genre durchsuchen. Die im EPG verfügbaren Informationen werden durchsucht und die Ergebnisse, die zu Ihren Suchkriterien passen, hervorgehoben.

Optionen (OK-Taste): Zeigt Sendungsoptionen an. Sendungsdetails (Info-Taste): Zeigt ausführliche Informationen über die gewählten Sendungen an. Nächster/Vorheriger Tag (Programme +/--Tasten): Zeigt die Sendungen des vorherigen bzw. des nächsten Tages an.

Suchen (Text-Taste): Zeigt das Menü Führer-Suche an.

Jetzt (Swap-Taste): Zeigt die aktuelle Sendung des markierten Kanals.

**Rec./Stop (Aufnahme-Taste):** Das TV-Gerät zeichnet das ausgewählte Programm auf. Drücken Sie die Taste nochmals, um die Aufnahme abzubrechen. *WICHTIG: Die USB-Festplatte sollte nur dann angeschlossen oder entfernt werden, wenn das TV-Gerät ausgeschaltet ist. Schalten Sie dann das TV-Gerät ein, um die Aufnahmefunktion zu aktivieren.* 

Hinweis: Während der Aufnahme ist ein Wechsel auf einen anderen Sender oder eine andere Quelle nicht möglich.

#### Sendungenliste (\*)

(\*) In dieser Anzeigeoption werden nur die die Sendungen der markierten Kanäle aufgeführt.

Vorherig Zeitabschnitt (Rote Taste): Zeigt die Sendungen des vorhergehenden Zeitabschnitts an. Nächster/Vorheriger Tag (Programme +/--Tasten): Zeigt die Sendungen des vorherigen bzw. des nächsten Tages an.

Sendungsdetails (Info-Taste): Zeigt ausführliche Informationen über die gewählten Sendungen an. Filter (Text-Taste): Zeigt die Filteroptionen an.

Nächster Zeitabschnitt (Grüne Taste): Zeigt die Sendungen des nächsten Zeitabschnitts an.

Optionen (OK-Taste): Zeigt Sendungsoptionen an. Rec./Stop (Aufnahme-Taste): Das TV-Gerät zeichnet das ausgewählte Programm auf. Drücken Sie die Taste nochmals, um die Aufnahme abzubrechen. WICHTIG: Die USB-Festplatte sollte nur dann angeschlossen oder entfernt werden, wenn das TV-Gerät ausgeschaltet ist. Schalten Sie dann das TV-Gerät ein, um die Aufnahmefunktion zu aktivieren.

Hinweis: Während der Aufnahme ist ein Wechsel auf einen anderen Sender oder eine andere Quelle nicht möglich.

#### Jetzt/Nächste Sendung

**Optionen (OK-Taste):** Zeigt Sendungsoptionen an. **Sendungsdetails (Info-Taste):** Zeigt ausführliche Informationen über die gewählten Sendungen an.

Filter (Blaue Taste): Zeigt die Filteroptionen an. Rec./Stop (Aufnahme-Taste): Das TV-Gerät startet die Aufzeichnung der ausgewählten Sendung. Drücken Sie die Taste nochmals, um die Aufnahme abzubrechen.

WICHTIG: Die USB-Festplatte sollte nur dann angeschlossen oder entfernt werden, wenn das TV-Gerät ausgeschaltet ist. Schalten Sie dann das TV-Gerät ein, um die Aufnahmefunktion zu aktivieren.

Hinweis: Während der Aufnahme ist ein Wechsel auf einen anderen Sender oder eine andere Quelle nicht möglich.

#### Sendungsoptionen

Benutzen Sie die Navigationstasten, um eine Sendung zu markieren und drücken Sie die **OK**-Taste, um das Menü **Sendungs-optionen**anzuzeigen. Folgende Optionen stehen zur Auswahl. Kanal auswählen: Mit dieser Option können Sie zum gewählten Kanal umschalten.

Aufnahme einstellen / löschen. Timer: Wählen Sie die Option Aufnahme und drücken Sie die Taste OK. Wenn die Sendung zu einem späteren Zeitpunkt ausgestrahlt wird, wird sie für die Aufzeichnung auf die Timer-Liste aufgenommen. Wenn die ausgewählte Sendung in diesem Moment ausgestrahlt, wird die Aufnahme sofort gestartet.

Um eine programmierte Aufnahme zu löschen, markieren Sie die Sendung und drücken Sie die **OK**.-Taste. Wählen Sie die Option **Aufn. löschen. Timer**. Die Aufzeichnung wird gelöscht.

Timer für Sendung /Timer für Sendung löschen: Drücken Sie die OK-Taste, nachdem Sie eine Sendung im EPG-Menü ausgewählt haben. Wählen Sie die Option Timer für Sendung einstellen und drücken Sie die OK-Taste. Sie können einen Timer für zukünftige Sendungen einstellen. Um einen schon eingestellten Timer zu löschen, markieren Sie die Sendung und drücken die OK-Taste. Wählen Sie die Option Timer für Sendung löschen. Der Timer wird gelöscht.

**Hinweise:** Sie können nicht auf einen anderen Kanal schalten, während auf dem eingestellten Kanal oder der Quelle eine Aufnahme bzw. ein Timer aktiv ist.

Es ist nicht möglich Timer oder Aufnahme für zwei oder mehrere gleichzeitige Sendungen programmieren.

#### **Teletext-Dienste**

Drücken Sie zum Öffnen die **Text**-Taste. Drücken Sie erneut, um den Misch-Modus einzuschalten, der es Ihnen ermöglicht die Teletext-Seite und die Fernsehsendung gleichzeitig zu sehen. Drücken Sie nochmals diese Taste, um den Modus wieder zu verlassen. Sofern vorhanden, werden die Abschnitte einer Teletextseite farbcodiert und können dann durch Drücken der entsprechenden Farbtaste ausgewählt werden. Folgen Sie den auf dem Bildschirm angezeigten Anweisungen.

#### **Digitaler Teletext**

Drücken Sie die **Text**-Taste, um die digitalen Teletext-Informationen anzuzeigen. Dieser Dienst lässt sich mit Hilfe der Farbtasten, der Cursortasten sowie der **OK**-Taste steuern. Die Bedienfunktion kann je nach Inhalt des digitalen Teletexts unterschiedlich sein. Folgen Sie den Anweisungen, die auf dem Bildschirm des digitalen Teletexts angezeigt werden. Wenn Sie wieder auf die **Text**-Taste drücken, schaltet das TV-Gerät auf normalen Fernsehbetrieb zurück.

#### Softwareaktualisierung

Ihr TV-Gerät kann automatisch Aktualisierungen für die Firmware über die Sendesignale oder das Internet finden und installieren.

# Suche nach Software-Updates über die Benutzerschnittstelle

Wählen Sie im Hauptmenü System>Einstellungen und dann Sonstige Optionen aus.Gehen Sie zu Software Upgrade und drücken Sie die OK-Taste. Im Menü Upgrade-Optionen wählen Sie Upgrades suchen und drücken Sie die OK Taste, um nach Softwareaktualisierungen zu suchen.

Wird ein neues Upgrade gefunden, beginnt das Gerät mit dem Herunterladen. Bestätigen Sie nach dem Abschluss des Downloads die Frage nach einem Neustart des TV-Geräts, indem Sie **OK** für die Fortsetzung des Neustarts drücken.

## 3 Hintergrundsuche und Aktualisierungsmodus

Wenn Ihr Fernsehgerät mit einem Empfangssignal oder dem Internet verbunden und die Option **Automatische Suche** im Menü **Upgrade Optionen** auf **Aktiviert** eingestellt ist, wird es um 3:00 Uhr nachts nach neuen Aktualisierungen suchen. Wenn eine neue Software gefunden und erfolgreich heruntergeladen wurde, wird diese nach dem nächsten Einschalten installiert.

**Hinweis:** Ziehen Sie nicht den Netzstecker, solange während des Neustarts die LED blinkt. Wenn das Gerät nach der Aktualisierung nicht einschaltet, stecken Sie es aus und stecken es nach zwei Minuten wieder ein.

#### Fehlerbehebung & Tipps

### Das TV-Gerät schaltet sich nicht ein

Vergewissern Sie sich, dass das Netzkabel sicher in die Steckdose.eingesteckt ist. Überprüfen Sie Batterien, ob sie leer sind. Drücken Sie die Netztaste am TV-Gerät.

# Schlechte Bildqualität

- Haben Sie das richtige Empfangssystem ausgewählt?
- Niedriger Signalpegel kann Bildverzerrungen verursachen. Bitte prüfen Sie den Antennenzugang.
- Überprüfen Sie, ob Sie die richtige Frequenz eingegeben haben.
- Die Bildqualität kann sich verschlechtern, wenn zwei Zusatzgeräte gleichzeitig an das TV-Gerät angeschlossen werden. Trennen Sie in diesem Fall eines der Zusatzgeräte wieder ab.

### Kein Bild

- Dies bedeutet, dass Ihr Fernsehgerät keine Übertragung empfängt. Stellen Sie sicher, dass die richtige Eingangsquelle ausgewählt ist.
- Ist die Antenne richtig angeschlossen?
- Ist das Antennenkabel beschädigt?
- Wurden geeignete Stecker verwendet, um die Antenne anzuschließen?

• Wenn Sie nicht sicher sind, fragen Sie Ihren Händler.

### Kein Ton

- Sehen Sie nach, ob das Fernsehgerät stumm geschaltet ist. Drücken Sie die Stumm-Taste oder erhöhen Sie zur Prüfung die Lautstärke.
- Es könnte sein, dass der Ton nur aus einem Lautsprecher kommt Überprüfen Sie die Balance-Einstellung im **Ton**-Menü.

#### Fernbedienung - keine Funktion

 Möglicherweise sind die Batterien leer. Ersetzen Sie diese.

#### Eingangsquellen - können nicht ausgewählt werden

- Wenn Sie keine Eingabequelle wählen können, haben Sie wahrscheinlich kein Gerät angeschlossen. Wenn nicht;
- Prüfen Sie die AV-Kabel und deren Anschlüsse, wenn Sie versuchen, die dem angeschlossenen Gerät zugewiesene Eingangsquelle einzuschalten.

# Aufnahme nicht verfügbar

Um ein Programm aufzunehmen, sollten Sie zuerst eine USB-Festplatte an das TV-Gerät anschließen, wenn dieses ausgeschaltet ist. Schalten Sie dann das TV-Gerät ein, um die Aufnahmefunktion zu aktivieren. Wenn die Aufnahme nicht funktioniert, schalten Sie versuchsweise das TV-Gerät aus und schließen dann das USB-Gerät erneut an.

### USB ist zu langsam

Wenn beim Starten der Aufzeichnung die Meldung "Die Schreibgeschwindigkeit des USB-Festplatte zum Aufnehmen zu langsam" auf dem Bildschirm erscheint, versuchen Sie den Vorgang erneut zu starten. Wenn diese Fehlermeldung weiterhin angezeigt wird, ist Ihre USB-Festplatte möglicherweise nicht schnell genug. Versuchen Sie ein anderes USB-Laufwerk anzuschließen.

#### Typische Anzeigemodi PC-Eingang

In der folgenden Tabelle werden einige der üblichen Modi zur Videoanzeige dargestellt. Unter Umständen unterstützt Ihr TV nicht alle Auflösungen.

| Index     | Auflösung               | Frequenz      |  |
|-----------|-------------------------|---------------|--|
| 1 640x350 |                         | 85Hz          |  |
| 2         | 640x400                 | 70Hz          |  |
| 3         | 640x480                 | 60Hz          |  |
| 4         | 4 640x480 66Hz          |               |  |
| 5         | 5 640x480 7             |               |  |
| 6         | 640x480                 | 75Hz          |  |
| 7         | 640x480                 | 85Hz          |  |
| 8         | 800x600                 | 56Hz          |  |
| 9         | 800x600                 | 60Hz          |  |
| 10        | 800x600                 | 70Hz          |  |
| 11        | 800x600                 | 72Hz          |  |
| 12        | 800x600                 | 75Hz          |  |
| 13        | 800x600                 | 85Hz          |  |
| 14        | 832x624                 | 75Hz          |  |
| 15        | 1024x768                | 60Hz          |  |
| 16        | 1024x768                | 66Hz          |  |
| 17        | 1024x768                | 70Hz          |  |
| 18        | 1024x768                | 72Hz          |  |
| 19        | <b>19</b> 1024x768 75Hz |               |  |
| 20        | 1024x768                | 85Hz          |  |
| 21        | 1152x864                | 60Hz          |  |
| 22        | 1152x864                | 70Hz          |  |
| 23        | 1152x864                | 75Hz          |  |
| 24        | 1152x864                | 85Hz          |  |
| 25        | 1152x870                | 75Hz          |  |
| 26        | 1280x768                | 60Hz          |  |
| 27        | 1360x768                | 60Hz          |  |
| 28        | 1280x768                | 75Hz          |  |
| 29        | 1280x768                | 85Hz          |  |
| 30        | 1280x960                | 60Hz          |  |
| 31        | 1280x960                | 75Hz          |  |
| 32        | 1280x960                | 85Hz          |  |
| 33        | 1280x1024               | 60Hz          |  |
| 34        | 1280x1024               | 75Hz          |  |
| 35        | 1280x1024               | 85Hz          |  |
| 36        | 1400x1050               | 60Hz          |  |
| 37        | 1400x1050               | 75Hz          |  |
| 38        | 1400x1050               | 85Hz          |  |
| 39        | 1440x900                | 60Hz          |  |
| 40        | 1440x900                | 75Hz          |  |
| 41        | 1600x1200               | 60Hz          |  |
| 42        | 1680x1050               | 680x1050 60Hz |  |
| 43        | 1920x1080               | 60Hz          |  |
| 44        | 1920x1200               | 60Hz          |  |

#### AV- und HDMI-Signalkompatibilität

| Quelle    | Unterstützte Signale |                                          | Verfügbar |
|-----------|----------------------|------------------------------------------|-----------|
|           | PAL                  |                                          | 0         |
| EVE       | SECAM                |                                          | 0         |
|           | NTSC4.43             |                                          | 0         |
| (SCART)   | NTSC3.58             |                                          | 0         |
|           | RGB 50/60            |                                          | 0         |
|           | PAL                  |                                          | 0         |
| Saitan AV | SECAM                |                                          | 0         |
| Seiten-Av | NTSC4.43             |                                          | 0         |
|           | NTSC3.58             |                                          | 0         |
|           | 480i, 480p           | 60Hz                                     | 0         |
|           | 576i, 576p           | 50Hz                                     | 0         |
| YPbPr     | 720p                 | 50Hz,<br>60Hz                            | 0         |
|           | 1080i                | 50Hz,<br>60Hz                            | 0         |
|           | 480i, 480p           | 60Hz                                     | 0         |
|           | 576i, 576p           | 50Hz                                     | 0         |
|           | 720p                 | 50Hz,<br>60Hz                            | 0         |
| HDMI      | 1080i                | 50Hz,<br>60Hz                            | 0         |
|           | 1080p                | 24Hz,<br>25Hz,<br>30Hz,<br>50Hz,<br>60Hz | 0         |

#### (X: Nicht verfügbar, O: Verfügbar)

In einigen Fällen kann unter Umständen ein Signal nicht richtig auf dem TV angezeigt werden. Das Problem kann durch eine Inkompatibilität in den Standards des Quellgeräts verursacht werden (DVD, Set-Top etc.). Wenn so etwas bei Ihnen auftritt, sollten Sie sich mit dem Händler und auch dem Hersteller des Ausgangsgerätes in Verbindung setzen.

| Im USB-Modus unterstützte Videodateiformate |                                                                                |                                                                                                    |  |  |
|---------------------------------------------|--------------------------------------------------------------------------------|----------------------------------------------------------------------------------------------------|--|--|
| Erweiterung                                 | Video-Codec                                                                    | SPEC (Auflösung) & Bitrate                                                                                                    |  |  |
| .dat, vob                                   | MPEG1/2                                                                        |                                                                                                    |  |  |
| .mpg, .mpeg                                 | MPEG1/2,<br>MPEG4                                                              | 1080P@30fps - 40 Mbps                                                                                                    |  |  |
| .ts, .trp, .tp                              | MPEG1/2, H.264,<br>AVS, MVC                                                    | H.264: 1080Px2@30fps - 62,5 Mbps, 1080P@60fps - 62,5 Mbps MVC:<br>1080P@30fps - 62,5 Mbps Andere: 1080P@30fps - 40Mbps          |  |  |
| .mp4, .mov,<br>.3gpp, .3gp                  | MPEG1/2,<br>MPEG4, H.263,<br>H.264, Motion<br>JPEG                             |                                                                                                    |  |  |
| .avi                                        | MPEG1/2,<br>MPEG4,<br>Sorenson H.263,<br>H.263, H.264,<br>WMV3, Motion<br>JPEG | H.264: 1080Px2@30fps - 62,5 Mbps, 1080P@60fps - 62,5 Mbps Motion JPEG:<br>640x480@30fps - 10 Mbps Andere: 1080P@30fps - 40 Mbps |  |  |
| .mkv                                        | MPEG1/2,<br>MPEG4, H.263,<br>H.264, WMV3,<br>Motion JPEG                       |                                                                                                    |  |  |
| .asf                                        | Sorenson H.263,<br>H.264, WMV3,<br>Motion JPEG                                 |                                                                                                    |  |  |
| .flv                                        | WMV3                                                                           | 1080P@30fps - 40 Mbps                                                                                                    |  |  |
| .swf                                        | RV30/RV40                                                                      | 1080P@30fps - 40 Mbps                                                                                                    |  |  |
| .wmv                                        |                                                                                |                                                                                                    |  |  |

| Im USB-Modus unterstützte Bilddateiformate |               |                           |                                                                              |  |  |
|--------------------------------------------|---------------|---------------------------|------------------------------------------------------------------------------|--|--|
| Bild                                       | Foto          | Auflösung (Breite x Höhe) | Hinweis                                                                      |  |  |
| JPEG                                       | Baseline      | 15360x8640                |                                                                              |  |  |
|                                            | Progressiv    | 1024x768                  |                                                                              |  |  |
| PNG                                        | non-interlace | 9600x6400                 | Die Obergrenze für die maximale Autlösung ist<br>abhängig von der DRAM-Größe |  |  |
|                                            | Interlace     | 1200x800                  | abhangig von der bry in croise.                                              |  |  |
| BMP                                        |               | 9600x6400                 |                                                                              |  |  |

# Im USB-Modus unterstützte Audiodateiformate

| Erweiterung       | Audio-Codec             | Bitrate          | Sample-Rate           |  |
|-------------------|-------------------------|------------------|-----------------------|--|
|                   | MPEG1/2 Layer1          | 32Kbps ~ 448Kbps |                       |  |
| .mp3,             | MPEG1/2 Layer2          | 8Kbps ~ 384Kbps  | 16KHz ~ 48KHz         |  |
|                   | MPEG1/2 Layer3          | 8Kbps ~ 320Kbps  | 1                     |  |
|                   | MPEG1/2 Layer1          | 32Kbps ~ 448Kbps |                       |  |
|                   | MPEG1/2 Layer2          | 8Kbps ~ 384Kbps  | 16KHz ~ 48KHz         |  |
|                   | MPEG1/2 Layer3          | 8Kbps ~ 320Kbps  | 1                     |  |
|                   | AC3                     | 32Kbps ~ 640Kbps | 32KHz, 44,1KHz, 48KHz |  |
|                   | AAC, HEAAC              |                  | 8KHz ~ 48KHz          |  |
|                   | WMA                     | 128bps ~ 320Kbps | 8KHz ~ 48KHz          |  |
| .avi              | WMA 10 Pro M0           | < 192kbps        | 48KHz                 |  |
|                   | WMA 10 Pro M1           | < 384kbps        | 48KHz                 |  |
|                   | WMA 10 Pro M2           | < 768kbps        | 96KHz                 |  |
|                   | LPCM                    | 64Kbps ~ 1,5Mbps | 8KHz ~ 48KHz          |  |
|                   | IMA-ADPCM, MS-<br>ADPCM | 384Kbps          | 8KHz ~ 48KHz          |  |
|                   | G711 A/mu-law           | 64Kbps ~ 128Kbps | 8KHz                  |  |
|                   | MPEG1/2 Layer1          | 32Kbps ~ 448Kbps |                       |  |
|                   | MPEG1/2 Layer2          | 8Kbps ~ 384Kbps  | 16KHz ~ 48KHz         |  |
|                   | MPEG1/2 Layer3          | 8Kbps ~ 320Kbps  | 1                     |  |
| .asf              | WMA                     | 128bps ~ 320Kbps | 8KHz ~ 48KHz          |  |
|                   | WMA 10 Pro M0           | < 192kbps        | 48KHz                 |  |
|                   | WMA 10 Pro M1           | < 384kbps        | 48KHz                 |  |
|                   | WMA 10 Pro M2           | < 768kbps        | 96KHz                 |  |
|                   | MPEG1/2 Layer1          | 32Kbps ~ 448Kbps |                       |  |
|                   | MPEG1/2 Layer2          | 8Kbps ~ 384Kbps  | 16KHz ~ 48KHz         |  |
|                   | MPEG1/2 Layer3          | 8Kbps ~ 320Kbps  |                       |  |
|                   | AC3                     | 32Kbps ~ 640Kbps | 32KHz, 44,1KHz, 48KHz |  |
|                   | AAC, HEAAC              |                  | 8KHz ~ 48KHz          |  |
|                   | WMA                     | 128bps ~ 320Kbps | 8KHz ~ 48KHz          |  |
|                   | WMA 10 Pro M0           | < 192kbps        | 48KHz                 |  |
| .mkv, .mka        | WMA 10 Pro M1           | < 384kbps        | 48KHz                 |  |
|                   | WMA 10 Pro M2           | < 768kbps        | 96KHz                 |  |
|                   | VORBIS                  |                  | Bis zu 48KHz          |  |
|                   | LPCM                    | 64Kbps ~ 1,5Mbps | 8KHz ~ 48KHz          |  |
|                   | IMA-ADPCM,<br>MS-ADPCM  | 384Kbps          | 8KHz ~ 48KHz          |  |
|                   | G711 A/mu-law           | 64Kbps ~ 128Kbps | 8KHz                  |  |
|                   | FLAC                    | < 1,6Mbps        | 8KHz ~ 96KHz          |  |
|                   | MPEG1/2 Layer1          | 32Kbps ~ 448Kbps |                       |  |
|                   | MPEG1/2 Layer2          | 8Kbps ~ 384Kbps  | 16KHz ~ 48KHz         |  |
| ts tro to         | MPEG1/2 Layer3          | 8Kbps ~ 320Kbps  |                       |  |
| .dat, .vob, .mpg, | AC3                     | 32Kbps ~ 640Kbps | 32KHz, 44,1KHz, 48KHz |  |
| .mpeg             | EAC3                    | 32Kbps ~ 6Mbps   | 32KHz, 44,1KHz, 48KHz |  |
|                   | AAC, HEAAC              | · · ·            | 8KHz ~ 48KHz          |  |
|                   | LPCM                    | 64Kbps ~ 1,5Mbps | 8KHz ~ 48KHz          |  |

| Erweiterung     | Audio-Codec            | Bitrate          | Sample-Rate                           |
|-----------------|------------------------|------------------|---------------------------------------|
|                 | MPEG1/2 Layer1         | 32Kbps ~ 448Kbps | ĺ                                     |
|                 | MPEG1/2 Layer2         | 8Kbps ~ 384Kbps  | 16KHz ~ 48KHz                         |
|                 | MPEG1/2 Layer3         | 8Kbps ~ 320Kbps  | ]                                     |
| .wav            | LPCM                   | 64Kbps ~ 1,5Mbps | 8KHz ~ 48KHz                          |
|                 | IMA-ADPCM,<br>MS-ADPCM | 384Kbps          | 8KHz ~ 48KHz                          |
|                 | G711 A/mu-law          | 64Kbps ~ 128Kbps | 8KHz                                  |
|                 | MPEG1/2 Layer3         | 8Kbps ~ 320Kbps  | 16KHz ~ 48KHz                         |
|                 | AC3                    | 32Kbps ~ 640Kbps | 32KHz, 44,1KHz, 48KHz                 |
|                 | EAC3                   | 32Kbps ~ 6Mbps   | 32KHz, 44,1KHz, 48KHz                 |
| .3gpp, .3gp,    | AAC, HEAAC             |                  | 8KHz ~ 48KHz                          |
| .mp4, .mov,     | VORBIS                 |                  | Bis zu 48KHz                          |
| .m4a            | LPCM                   | 64Kbps ~ 1,5Mbps | 8KHz ~ 48KHz                          |
|                 | IMA-ADPCM,<br>MS-ADPCM | 384Kbps          | 8KHz ~ 48KHz                          |
|                 | G711 A/mu-law          | 64Kbps ~ 128Kbps | 8KHz                                  |
| fly             | MPEG1/2 Layer3         | 8Kbps ~ 320Kbps  | 16KHz ~ 48KHz                         |
| .11V            | AAC, HEAAC             |                  | 8KHz ~ 48KHz                          |
|                 | AC3                    | 32Kbps ~ 640Kbps | 32KHz, 44,1KHz, 48KHz                 |
| .acs            | AAC, HEAAC             |                  | 8KHz ~ 48KHz                          |
| .swf            | MPEG1/2 Layer3         | 8Kbps ~ 320Kbps  | 16KHz ~ 48KHz                         |
| .ec3            | EAC3                   | 32Kbps ~ 6Mbps   | 32KHz, 44,1KHz, 48KHz                 |
|                 | AAC, HEAAC             |                  | 8KHz ~ 48KHz                          |
| .rm, .rmvb, .ra | LBR (cook)             | 6Kbps ~ 128Kbps  | 8KHz, 11,025KHz,<br>22,05KHz, 44,1KHz |
|                 | WMA                    | 128bps ~ 320Kbps | 8KHz ~ 48KHz                          |
|                 | WMA 10 Pro M0          | < 192kbps        | 48KHz                                 |
| .willa, .willv  | WMA 10 Pro M1          | < 384kbps        | 48KHz                                 |
|                 | WMA 10 Pro M2          | < 768kbps        | 96KHz                                 |
| .webm           | VORBIS                 |                  | Bis zu 48KHz                          |

# Im USB-Modus unterstützte Dateiformate

| Interne Untertitel  |           |                                                            |  |
|---------------------|-----------|------------------------------------------------------------|--|
| Erweiterung         | Behälter  | Untertitelcode                                             |  |
| dat, mpg, mpeg, vob | MPG, MPEG | DVD-Untertitel                                             |  |
| ts, trp, tp         | TS        | DVB-Untertitel                                             |  |
| mp4                 | MP4       | DVD-Untertitel<br>UTF-8 Plain Text                         |  |
| mkv                 | MKV       | ASS<br>SSA<br>UTF-8 Plain Text<br>VobSub<br>DVD-Untertitel |  |

# Ext. Untertitel

| Erweiterung | Untertitel-Parser                                             | Hinweis                 |
|-------------|---------------------------------------------------------------|-------------------------|
| .srt        | Subrip                                                        |                         |
| .ssa/ .ass  | SubStation Alpha                                              |                         |
| .smi        | SAMI                                                          |                         |
| .sub        | SubViewer<br>MicroDVD<br>DVDSubtitleSystem<br>Subldx (VobSub) | Nur SubViewer 1.0 & 2.0 |
| .txt        | TMPlayer                                                      |                         |

#### Unterstützte DVI-Auflösungen

Wenn Sie Zusatzgeräte über das DVI-Adapterkabel (DVI zu HDMI, nicht im Lieferumfang enthalten) an die Anschlüsse Ihres TV-Gerätes anschließen, können Sie die folgenden Auflösungsrichtwerte verwenden.

|           | 56Hz | 60Hz     | 66Hz | 70Hz | 72Hz | 75Hz     |
|-----------|------|----------|------|------|------|----------|
| 640x400   |      |          |      | M    |      |          |
| 640x480   |      | ⊠        | Q    |      | Q    | ∑        |
| 800x600   | Ø    | Ø        |      | Ø    |      | Ø        |
| 832x624   |      |          |      |      |      | M        |
| 1024x768  |      | Ø        | Ø    | Ø    | Ø    | Ø        |
| 1152x864  |      | Ø        |      | Ø    |      | Ø        |
| 1152x870  |      |          |      |      |      | M        |
| 1280x768  |      | Ø        |      |      |      | <b>⊠</b> |
| 1360x768  |      | Ø        |      |      |      |          |
| 1280x960  |      | ₫        |      |      |      | ₹<br>I   |
| 1280x1024 |      | ☑        |      |      |      | ☑        |
| 1400x1050 |      | ⊠        |      |      |      | <b>⊠</b> |
| 1440x900  |      | Ø        |      |      |      | <b>⊠</b> |
| 1600x1200 |      | Ø        |      |      |      |          |
| 1680x1050 |      | <b>⊠</b> |      |      |      |          |
| 1920x1080 |      |          |      |      |      |          |

# Konnektivität

# Drahtgebundene Konnektivität

# Verbindung mit einem drahtgebundenen Netzwerk herstellen

- Sie müssen über ein Modem bzw. einen Router mit einem aktiven Breitbandanschluss verfügen.
- Stellen Sie sicher, dass die Nero Media Home Software auf Ihrem Rechner installiert ist (für die Audio-Video-Sharing-Funktion). Siehe dazu den Abschnitt "**Nero Media Home Installation**".
- Ihren PC mit einem Modem/Router verbinden. Dies kann eine drahtgebundene oder eine drahtlose Verbindung sein.
- Verbinden Sie Ihren Fernseher mit Ihrem Modem / Router über ein Ethernet-Kabel. An der Rückseite Ihres TV-Geräts befindet sich ein LAN-Eingang.

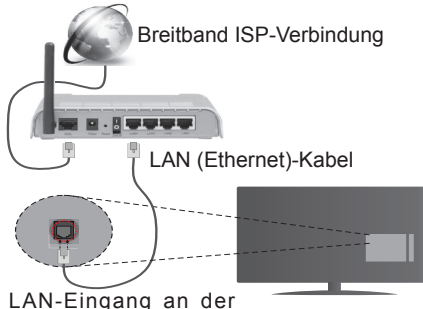

LAN-Eingang an der Rückseite des TV-Geräts

- Um auf gemeinsam genutzte Dateien zugreifen zu können, müssen Sie den **Medienbrowser** auswählen. Drücken Sie die Taste **Menu** und wählen Sie **Medienbrowser**. Drücken Sie **OK** um fortzufahren. Wählen Sie den gewünschten Dateityp, und drücken Sie **OK**. Sie müssen immer den **Medienbrowser**-Bildschirm benutzen, um Zugriff auf gemeinsamgenutzte Netzwerk-Dateien zu haben und diese wiederzugeben.
- PC/HDD/Media Player oder andere kompatible Geräte sollten für eine bessere Wiedergabequalität mit einer drahtgebundenen Verbindung verwendet werden.

Um die Einstellungen für eine drahtgebundene Verbindung zu konfigurieren, gehen Sie bitte zum Abschnitt Netzwerk-/Interneteinstellungen im System>Einstellungenmenü.

 Abhängig von Ihrer Netzwerkkonfiguration können Sie möglicherweise Ihren Fernseher mit Ihrem LAN verbinden. Verwenden Sie in diesem Fall ein Ethernet-Kabel, um Ihren Fernseher direkt mit der Netzwerk-Steckdose zu verbinden.

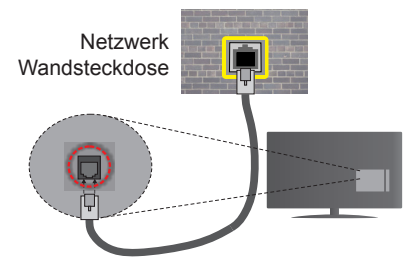

LAN-Eingang an der Rückseite des TV-Geräts

# Konfiguration der Einstellungen für drahtgebundene Geräte

# Netzwerktyp

Als Netzwerktyp können Sie Drahtgebundenes Gerät, Drahtloses Gerät oder aber Deaktiviert auswählen, entsprechend der aktiven Verbindung zum TV-Gerät. Wählen Sie die Option Drahtgebundenes Gerät, wenn Sie die Einstellung über ein Ethernet herstellen.

# Internetgeschwindigkeitstest

Wählen Sie die Option Internetgeschwindigkeitstest, und drücken Sie die OK-Taste. Das TV-Gerät überprüft nun die Internetverbindungsbandbreite und zeigt anschließend die Resultate an.

# Erweiterte Einstellungen

Markieren Sie Erweiterte Einstellungen, und drücken Sie die OK-Taste. Auf dem nächsten Bildschirm können Sie die IP- und DNS-Einstellungen des TV-Geräts ändern. Markieren Sie gewünschten Optionen, und drücken Sie die Links- oder Rechts-Taste, um die Einstellung von Automatisch auf Manuell zu ändern. Sie können nun die Manuelle IP und / oder die Manuellen DNS-Werte eingeben. Wählen Sie den entsprechenden Punkt im Dropdown-Menü, und geben Sie die neuen Werte mit Hilfe der nummerischen Tasten der Fernbedienung ein. Klicken Sie auf die OK-Taste, um zum Abschluss die Änderungen zu speichern.

#### Drahtlose Verbindung

#### Anschluss an ein kabelgebundenes Netzwerk

Der Fernseher kann keine Verbindung zu einem Netzwerk mit versteckter SSID herstellen. Um die SSID Ihres Modems sichtbar zu machen, müssen Sie die SSID-Einstellungen über die Modem-Software ändern.

# Für den Anschluss an ein WLAN, führen Sie folgende Schritte durch:

 Stellen Sie sicher, dass die Nero Media Home Software auf Ihrem Rechner installiert ist (für die Audio-Video-Sharing-Funktion).  Um die Einstellungen f
ür drahtlose Verbindungen zu konfigurieren, gehen Sie bitte zum Abschnitt Netzwerk/Internet-Einstellungenim Menü System>Einstellungen.

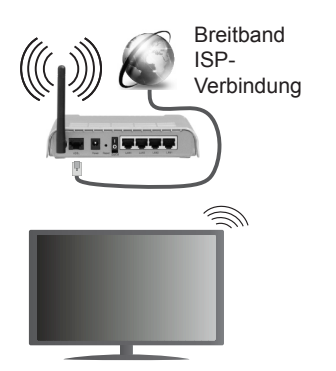

Ein WLAN-N-Router (IEEE 802.11a/b/g/n) mit den simultanen Frequenzbändern von 2.4 und 5 GHz ist darauf ausgelegt, eine größtmögliche Bandweite zu ermöglichen. Optimiert für zügiges und schnelleres HD-Video-Streaming, schnellere Dateiübertragung sowie Online-Spiele (Wireless-Gaming).

- Für schnelleres File-Sharing zwischen anderen Geräten wie Computer, verwenden Sie eine LAN-Verbindung.
- Die Frequenz und der Kanal unterscheiden sich je nach Gebiet.
- Die Übertragungsgeschwindigkeit ist abhängig von der Entfernung und Anzahl der Hindernisse zwischen der übertragenen Produkte, die Konfiguration dieser Produkte, die Funkwellen, der Linienverkehr und die Produkte, die Sie verwenden. Abhängig von den Funkwellen der DECT-Telefone oder anderen WLAN 11b-Geräten, kann die Übertragung auch abgebrochen oder unterbrochen werden. Die Richtwerte der Übertragungsgeschwindigkeit sind die theoretischen Maximalwerte für die Wireless-Standards. Sie sind nicht die tatsächlichen Geschwindigkeiten der Datenübertragung.
- Welcher Ort die beste Übertragungsqualität bietet, hängt von den jeweiligen Bedingungen ab.
- Die WLAN-Funktion des TV-Geräts unterstützt Modems des Typs 802.11 a, b, g & n. Es wird dringend empfohlen, dass Sie das IEEE 802.11n-Kommunikationsprotokoll nutzen, um Probleme bei der Videowiedergabe zu vermeiden.
- Sie müssen die SSID Ihres Modems ändern, wenn in der Umgebung andere Modems mit der gleichen SSID vorhanden sind. Sonst können Verbindungsprobleme auftreten. Wenn Sie Probleme mit der drahtlosen Verbindung haben, benutzen Sie eine drahtgebundene Verbindung.

# Konfiguration der kabelgebundenen Geräte-Einstellungen

Öffnen Sie das Menü **Netzwerk-/Interneteinstellungen**, und wählen Sie die Option **Drahtloses Gerät** als **Netzwerktyp**, um den Verbindungsvorgang zu starten.

Das TV-Gerät sucht nun automatisch nach Drahtlosnetzwerken. Eine Liste der verfügbaren Netzwerke wird angezeigt. Bitte wählen Sie aus der Liste das gewünschtes Netzwerk.

Hinweis: Wenn das Modem den N-Modus unterstützt, sollten Sie die N-Modus-Einstellungen bevorzugen.

Falls das gewählte Netzwerk passwortgeschützt, geben Sie dieses bitte über die virtuelle Tastatur ein. Sie können diese Tastatur über die Navigationstasten und die **OK**-Taste auf der Fernbedienung steuern.

Warten Sie, bis die IP-Adresse auf dem Bildschirm angezeigt wird.

Dies bedeutet, dass die Verbindung nun hergestellt ist. Um die Drahtlosverbindung zu trennen, markieren Sie **Netzwerktyp** und drücken Sie die Links oder Rechts-Taste, um diese Option auf **Deaktiviert** zu setzen.

Wählen Sie die Option Internetgeschwindigkeitstest, und drücken Sie die OK-Taste, um Ihre Internetgeschwindigkeit zu testen. Markieren Sie Erweiterte Einstellungen und drücken Sie die OK-Taste, um das Menü Erweiterte Einstellungen zu öffnen. Nehmen Sie die Einstellungen mit Hilfe der Navigations- und der Nummerischen Tasten vor. Klicken Sie auf die OK-Taste, um zum Abschluss die Änderungen zu speichern.

#### Andere Informationen

Der Status der Verbindung wird als **Verbunden** oder **Nichtverbunden** angezeigt, wie auch die aktuelle IP-Adresse, wenn eine Verbindung herstellt worden ist.

#### Ihr Mobilgerät über WLAN verbinden

- Wenn Ihr Mobilgerät WLAN-fähig ist, können Sie es über einen Router an Ihren Fernseher anschließen, um auf die dort verfügbaren Inhalte zuzugreifen. Dazu muss Ihr Mobilgerät über eine geeignete Sharing-Software verfügen.
- Um die Verbindung zu Ihrem Router herzustellen, folgen Sie den Schritten im Abschnitt **Drahtlose Verbindung** oben.
- Anschließend verbinden Sie Ihr Mobilgerät mit dem Router und aktivieren dann die Sharing-Software auf dem Mobilgerät. Dann wählen Sie die Dateien, welche Sie mit Ihrem Fernseher teilen möchten.
- Wenn die Verbindung korrekt aufgebaut ist, sollten Sie jetzt über den **Medienbrowser** Ihres Fernsehers Zugriff auf die freigegebenen Dateien Ihres Mobilgeräts haben.

- Gehen Sie zum Medienbrowser-Menü und die Bildschirmanzeige "Auswahl Wiedergabegerät" erscheint. Wählen Sie Ihr Mobilgerät, und drücken Sie OK, um fortzufahren.
- Falls verfügbar, können Sie eine virtuelle Fernbedienung-Anwendung vom Server Ihres Anbieters für Mobilgeräte-Apps herunterladen.

Hinweis:Diese Funktion wird möglicherweise nicht für alle Mobilgeräte unterstützt.

#### Drahtlosanzeige

Wireless Display ist ein Standard zum Streamen von Video und Sound-Inhalten von Wi-Fi Alliance. Diese Funktion sorgt dafür, dass Sie Ihren TV als Wireless Display nutzen können.

#### Verwendung mit mobilen Geräten

Es gibt verschiedene Standards die es ermöglichen Bildschirme ihres mobilen Geräts und TVs zu teilen, einschließlich Grafik-, Video- und Audio-Inhalten.

Stecken Sie den WLAN-USB Dongle zuerst an den TV, falls dieser nicht über internes WLAN verfügt.

Drücken Sie dann die **Quelle**-Taste auf der Fernbedienung und wechseln Sie zur **Wireless Display**-Quelle.

Ein Bildschirm erscheint, der besagt, dass der TV bereit zur Verbindung ist.

Öffnen Sie die Sharing-Anwendung auf Ihrem mobilen Gerät. Diese Anwendungen heißen bei jeder Marke anders, bitte sehen Sie im Handbuch Ihres mobilen Geräts hinsichtlich weiterer Informationen nach.

Scannen Sie nach Geräten. Nachdem Sie Ihren TV gewählt und verbunden haben, wird der Bildschirm Ihres Geräts auf Ihrem TV angezeigt werden.

**Hinweis:** Diese Funktion kann nur genutzt werden, wenn das mobile Gerät dieses Feature unterstützt. Die Scan und Verbindungsprozesse unterscheiden sich je nach von Ihnen verwendetem Programm. Androidbasierte mobile Geräte sollten die Software-Version V4.2.2 und höher haben.

#### Fehlerbehebung - Konnektivität

#### WLAN-Netzwerk nicht verfügbar

- Stellen Sie sicher, dass die Firewall-Einstellungen Ihres Netzwerks die drahtlose Verbindung Ihres Fernsehers zulassen.
- Suchen Sie mit Hilfe der Menüanzeige Netzwerk-/ Interneteinstellungen erneut nach drahtlosen Netzwerken.

Falls das WLAN-Netzwerk nicht richtig funktioniert, versuchen Sie eine Verbindung über das drahtgebundene Heimnetz zu herzustellen. Weitere Informationen zu diesem Vorgang finden Sie im Abschnitt **Drahtgebundene Netzwerkverbindung**.

Wenn sich auch keine drahtgebundene Verbindung zum TV-Gerät herstellen lässt, überprüfen Sie das Modem (Router). Liegt kein Problem mit dem Router vor, überprüfen Sie die Internetverbindung des Modems.

#### Verbindung ist langsam

Sehen Sie im Handbuch Ihres WLAN-Modems nach, um Informationen über die Reichweite, die Verbindungsgeschwindigkeit, die Signalqualität und weitere Einstellungen zu erhalten. Sie benötigen einen Hochgeschwindigkeitsanschluss für das Modem.

# Unterbrechung während der Wiedergabe oder verlangsamte Reaktion

Versuchen Sie in diesem Fall Folgendes:

Halten Sie mindestens drei Meter Abstand zu Mikrowellenherden, Mobiltelefonen, Bluetooth-Geräten oder anderen WLAN-kompatiblen Geräten. Versuchen Sie, den aktiven Kanal des WLAN-Routers zu ändern.

#### Internetverbindung nicht verfügbar/ Audio-Video-Sharing funktioniert nicht

Wenn die MAC-Adresse (eine eindeutige Kennnummer) Ihres PCs oder Modems dauerhaft registriert wurde, ist es möglich, dass Ihr Fernsehgerät möglicherweise nicht mit dem Internet Verbindung aufnehmen kann. In einem solchen Fall wird die MAC-Adresse iedes Mal authentifiziert, wenn Sie Verbindung zum Internet aufnehmen. Dies ist eine Vorsichtsmaßnahme gegen unbefugten Zugriff. Da Ihr Fernseher über eine eigene MAC-Adresse verfügt, kann Ihr Internetdienstanbieter die MAC-Adresse Ihres Fernsehers nicht validieren. Aus diesem Grund kann Ihr Fernseher nicht mit dem Internet Verbindung aufnehmen. Kontaktieren Sie Ihren Internetdienstanbieter und lassen Sie sich erklären, wie Sie ein anderes Gerät, wie zum Beispiel Ihr TV-Gerät, mit dem Internet verbinden können.

Es ist auch möglich, dass die Verbindung nicht zugänglich ist, wegen eines Firewall Problems. Wenn Sie denken, dass dies zu Ihrem Problem führt, kontaktieren Sie Ihren Internetdienstanbieter. Eine Firewall könnte z.B. Konnektivitätsprobleme verursachen oder WLAN-Netzwerke verbergen, wenn Sie das TV-Gerät im Audio-Video-Sharing-Modus verwenden oder über die Audio-Video-Sharing-Funktion surfen möchten.

#### Ungültige Domain

Stellen Sie sicher, dass Sie bereits auf Ihrem PC mit einem autorisierten Benutzernamen / Passwort angemeldet sind und weiterhin dass Ihre Domain im Medienserver-Programm auf Ihrem PC aktiv ist, bevor Sie mit dem Datenaustausch beginnen. Eine ungültige Domain kann zu Problemen beim Browsen durch Dateien im Audio-Video-Sharing-Modus führen.

#### Verwendung des Audio-Video-Sharing-Netzwerkdienstes

Die Audio-Video-Sharing-Funktion verwendet einen Standard, der die Darstellung von digitalen Elektronikgeräten vereinfacht und deren Verwendung in Heimnetzwerken erleichtert.

Mit diesem Standard können Sie auf einem im Heimnetzwerk angeschlossenen Medienserver gespeicherte Fotos und Videos anzeigen und Musikdateien hören.

#### 1. Nero Media Home Installation

Die Audio-Video-Sharing-Funktion kann nicht ohne das auf Ihrem PC installierte Server-Programm verwendet werden. Außerdem muss die erforderliche Mediaserver-Software auch auf dem dazugehörigem Gerät installiert sein. Bitte richten Sie Ihren PC mit Hilfe der Nero Media Home Software entsprechend ein. Für weitere Informationen über die Installation, gehen Sie bitte zum Abschnitt "**Nero Media Home Installation**".

# 2. Verbindung mit einem drahtgebundenen oder drahtlosen Netzwerk herstellen

Lesen Sie die das Thema **Drahtgebundene**/ **Drahtlose Konnektivität** betreffenden Kapitel für ausführliche Informationen zur Konfiguration.

#### 3. Wiedergabe von gemeinsam genutzten Dateien via Medienbrowser

Wählen Sie **Medienbrowser** aus dem Hauptmenü, indem Sie die **Richtungstasten** benutzen. Anschließend drücken Sie **OK**. Der Medienbrowser wird dann angezeigt.

#### Audio/Video-Sharing

Audio-Video-Sharing-Unterstützung ist nur möglich im **Medienbrowser-Ordner**-Modus. Um den Ordner-Modus zu aktivieren, gehen Sie zu **Einstellungen** im Medienbrowser-Hauptbildschirm und drücken Sie **OK**. Markieren Sie **Anzeigeart** und stellen Sie mit Hilfe der **Links**- oder **Rechts**-Taste die Option **Ordner** ein. Wählen Sie den gewünschten Medientyp und drücken Sie **OK**.

Wenn die gemeinsame Konfiguration richtig eingestellt ist, erscheint die Anzeige **Geräte-Auswahl** nach der Auswahl des gewünschten Medientyps. Wenn verfügbare Netzwerke gefunden wurden, werden sie auf diesem Bildschirm angezeigt. Wählen Sie mit Hilfe der mit den Auf- bzw. Ab-Tasten den gewünschten Medienserver bzw. das gewünschte Netzwerk und drücken Sie **OK**. Wenn Sie die Geräte-Liste aktualisieren möchten, drücken Sie die **Grüne** Taste. Zum Verlassen drücken Sie die **Menu**-Taste.

Stellen Sie als Medientyp **Videos** ein und wählen Sie ein Gerät im Auswahl-Menü. Wählen Sie dann auf dem nächsten Bildschirm den Ordner mit den Videodateien, und alle verfügbaren Videodateien werden angezeigt. Um andere Medientypen aus dieser Anzeige wiederzugeben, können Sie zum Hauptmenü des Medienbrowser zurückgehen, den gewünschten Medientyp wählen und die Netzwerk-Auswahl wiederholen. Oder Sie drücken die Blaue Taste, um zum nächsten Medientyp zu wechseln, ohne das Netzwerk zu ändern. Weitere Informationen zur Wiedergabe von Dateien finden Sie im Menüabschnitt Mediabrowser.

Wenn Sie Videos aus Ihrem Netzwerk mit Hilfe der Audio-Video-Sharing-Funktion abspielen, können Untertitel nicht angezeigt werden.

Sie können nur ein TV-Gerät mit demselben Netzwerk verbinden. Trennen Sie im Falle von Netzwerkproblemen Ihr TV-Gerät vom Netz und stellen Sie anschließend die Verbindung wieder her. Trick-Modus und Springen werden von der Audio-Video-Sharing-Funktion nicht unterstützt.

**Hinweis:** Bei manchen PCs kann die Audio-Video-Sharing-Funktion möglicherweise aufgrund der Administrator- und Sicherheitseinstellungen (wie z. B. beruflich genutzte Geräte) nicht verwendet werden.

Um im Heimnetzwerk die bestmögliche Streamingqualitiät auf dieses TV-Gerät zu erzielen, muss die Nero Software installiert werden.

#### Nero MediaHome Installation

# Um Nero MediaHome zu installieren, gehen Sie bitte wie folgt vor:

**Hinweis:** Die Audio-Video-Sharing-Funktion kann nicht ohne das auf Ihrem PC installierte Server-Programm verwendet werden. Außerdem muss die erforderliche Mediaserver-Software auch auf dem dazugehörigem Gerät installiert sein.

1. Geben Sie den unten aufgeführten Link vollständig in die Adressleiste Ihres Webbrowsers ein.

#### http://www.nero.com/mediahome-tv

- Klicken Sie auf die Schaltfläche Download auf der sich öffnenden Seite. Die Installationsdatei wird nun auf Ihren Computer heruntergeladen.
- 3. Nachdem der Download abgeschlossen wurde, doppelklicken Sie auf die Installationsdatei, um die Installation zu starten. Der Installations-Assistent wird Sie durch den Installationsprozess führen.
- Die folgende Meldung zu den Installationsvoraussetzungen wird nun angezeigt. Der Installationsassistent prüft die Verfügbarkeit der erforderlichen Drittanbieter-Software auf Ihrem PC. Eventuelle fehlende Programme werden aufgelistet und müssen vor dem Fortfahren mit diesem Setup, installiert werden.
- 5. Klicken Sie auf die Schaltfläche Installieren. Die integrierte Seriennummer wird nun angeze-

igt. Bitte ändern Sie die angezeigte Seriennummer nicht.

- Klicken Sie auf die Schaltfläche Weiter. Die Lizenzbedingungen (EULA) werden angezeigt. Bitte lesen Sie die Lizenzvereinbarung sorgfältig durch und wählen Sie das entsprechende Kontrollkästchen, wenn Sie mit den Bedingungen der Vereinbarung einverstanden sind. Die Installation ist ohne diese Vereinbarung nicht möglich.
- 7. Klicken Sie auf die Schaltfläche Weiter. Auf dem nächsten Bildschirm können Sie die Installationsvoreinstellungen vornehmen.
- Klicken Sie auf die Schaltfläche Installieren. Die Initialisierung startet und wird automatisch abgeschlossen. Ein Fortschrittsbalken informiert Sie über den Status des Installationsprozesses.
- Klicken Sie auf die Schaltfläche Fertig stellen. Die Installation wurde vollständig durchgeführt. Sie werden nun auf die Website der Nero-Software weitergeleitet.
- **10.** Eine Verknüpfung auf Ihrem Desktop wurde angelegt.

**Glückwunsch!** Sie haben Nero MediaHome erfolgreich auf Ihrem PC installiert.

Starten Sie Nero MediaHome durch einen Doppelklick auf Verknüpfungsicon.

#### Internet Portal

**TIPP:** Für hohe Anzeigequalität ist eine Breitband-Internetverbindung erforderlich. Für den ordnungsgemäßen Betrieb des Internet-Portals, müssen Sie bei der **Erstinstallation** die Option Land korrekt einstellen.

Mit der Portal-Funktion können Ihren Fernseher via Internet mit einen Server zu verbinden, um die dort vorhandenen Inhalte über Ihre Internet-Verbindung aufzurufen. Die Portal-Funktion ermöglicht es Ihnen, Musikdateien, Videos, Clips oder Web-Inhalte mit definierten Tastenkürzel aufzurufen. Ob Sie diesen Inhalt ohne Unterbrechung anzeigen können ist abhängig von der Verbindungsgeschwindigkeit Ihres Internet Service Providers.

Drücken Sie die **Internet**-Taste auf der Fernbedienung, um die Internetportalseite aufzurufen. Die Icons der verfügbaren Anwendungen und Dienste werden auf der Portal-Seite angezeigt. Wählen Sie mit Hilfe der Navigationstasten Ihrer Fernbedienung das Gewünschte aus. Sie können den gewünschten Inhalt anzeigen, indem Sie nach der Auswahl **OK** drücken. Drücken Sie die **Back/Return**-Taste, um auf die vorherige Ansicht zurückzukehren.

Darüber hinaus können Sie auf verschiedene Funktionen mit Hilfe der für die Farb- oder Zifferntasten der Fernbedienung festgelegten Shortcuts zugreifen. Um den Internet-Portal zu verlassen, drücken Sie die **EXIT**-Taste.

#### PIP-Fenser (abhängig vom Portaldienst)

Aktuelle Quelleninhalte werden im PIP-Fenster angezeigt, wenn Sie bei eingeschalteter aktiver Quelle zum Portal-Modus umschalten.

Wenn Sie beim Fernsehen zum Portal-Modus umschalten, werden die aktuellen Programme im PIP-Fenster angezeigt.

#### Hinweise:

Mögliche Anwendungsursprüngliche Probleme könnten durch den Inhalt-Service-Anbieter verursacht sein.

Inhalte und Benutzeroberflächen der Portaldienste können jederzeit ohne vorherige Ankündigung geändert werden.

Internetdienste Drittanbieter können sich ändern, abgebrochen oder jederzeit eingeschränkt werden.

# Internet-Browser

Um den Internet-Browser zu verwenden, wählen Sie bitte das Internet-Browser-Logo aus dem Portalbereich

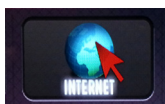

(\*)Das Erscheinungsbild des Browserlogos kann sich ändern

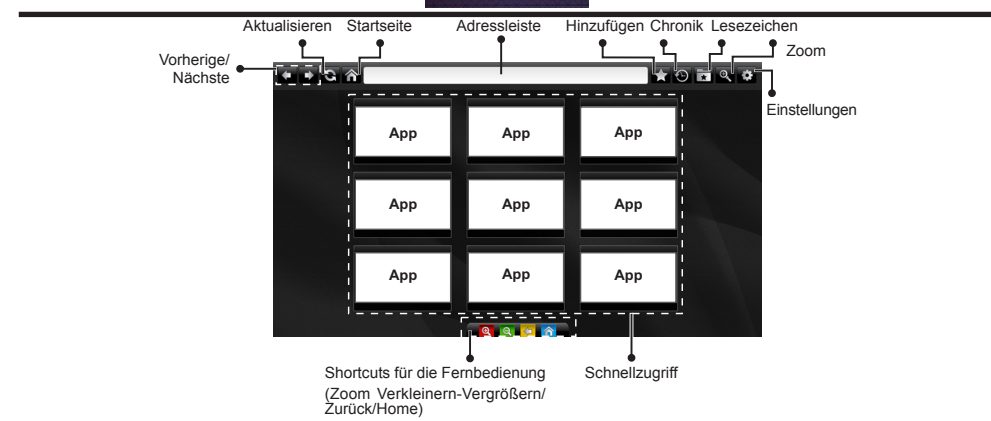

- · Um den Webbrowser zu navigieren, verwenden Sie die Pfeil-Tasten auf der Fernbedienung. Drücken Sie OK. um fortzufahren.
- Nach der Erstinstallation werden vordefinierte Webseiten und Logos auf der Schnellzugriffseite des Browsers angezeigt (siehe Bild oben). Sie können eine beliebige geöffnete Seite für den Schnellzugriff verlinken, indem Sie mit dem Cursor über das Icon Hinzufügen fahren und klicken (bzw. auf die OK-Taste drücken). Klicken Sie dann auf das Icon Schnellzuariff.
- · Wenn Sie ein Lesezeichen für eine geöffnete Seite setzen wollen, fahren Sie mit dem Cursor über das Icon Lesezeichen und klicken Sie einmal

Hinzufügen

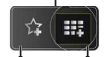

Lesez

Schnellzugriff eichen

· Es gibt mehrere Möglichkeiten, mit Hilfe des Webbrowsers nach einer Website zu suchen oder diese zu öffnen.

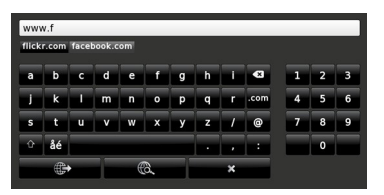

Geben Sie die Adresse (URL) der Website in die Adressleiste ein und klicken Sie auf die 🖶 -Schaltfläche, um diese aufzurufen.

Geben Sie die einen oder mehrere Suchbegriffe in die Adressleiste ein und klicken Sie auf die 🙉 -Schaltfläche, um nach passenden Websites zu suchen

Klicken Sie auf einen Link, um die jeweilige Website aufzurufen.

- Wenn Sie mit dem Cursor auf die Bildschirmmitte runter fahren, werden die den Farbtasten auf Fernbedienung zugewiesenen Shortcuts angezeigt. Sie können mit diesen Shortcuts eine Ansicht vergrößern/verkleinern, auf die vorherige Seite zurückgehen bzw. die Startseite aufrufen, indem Sie die jeweilige Farbtaste auf der Fernbedienung drücken
- Im Abschnitt Einstellungen, können Sie Cookies oder alle Browser-Daten löschen.
- · Ihr TV-Gerät ist kompatibel mit USB-Mäusen. Stecken Sie den Adapter Ihrer Maus oder Ihrer drahtlosen Maus in den USB-Eingang Ihres TV-Gerätes.
- · Klicken Sie auf die Chronik-Taste, um Ihre Browserchronik anzuzeigen. Sie können Ihre Browser-Historie auch von hier löschen

| 🕲 History     |                          | Clear History |
|---------------|--------------------------|---------------|
| Access Date   |                          |               |
| 1) 09-08-2012 | http://imdb.com/         |               |
| 2) 09-08-2012 | Wikipedia                |               |
| 3) 09-08-2012 | http://wikipedia.com/    |               |
| 4) 09-08-2012 | Google                   |               |
| 5) 09-08-2012 | http://google.com/       |               |
| 6) 09-08-2012 | http://www.facebook.com/ |               |
| 7) 09-08-2012 | http://facebook.com/     |               |
| 8) 09-08-2012 | Yahoo!                   |               |
| 9) 09-08-2012 | http://yahoo.com/        |               |
|               |                          |               |

- Der Browser unterstützt nicht mehrfache Tabs.
- Einige Internetseiten enthalten Flash-Inhalte. Diese werden vom Browser nicht unterstützt.
- Ihr TV-Gerät unterstützt keine Download-Prozesse aus dem Internet über den Webbrowser

# **Smart Center**

Smart Center ist eine mobile App, die auf iOS- und Android-Plattformen läuft. Sie können so ganz einfach Ihre Lieblingssendungen und Liveprogramme von Ihrem Smart TV-Gerät auf Ihr Tablet oder Mobiltelefon streamen. Außerdem können Sie die Portalanwendungen starten, Ihr Tablet als Fernbedienung Ihres Fernseher nutzen, sowie Mediadateien teilen.

**Hinweis:** Die Verfügbarkeit aller Funktionen dieser App ist abhängig vom jeweiligen TV-Modell und dessen Eigenschaften.

### **Erste Schritte**

Um die Smart Center-Funktionen zu nutzen, müssen alle Verbindungen richtig funktionieren. Um Ihr Netzwerk drahtlos zu verbinden, stecken Sie den WLAN-Adapter in einen der USB-Anschlüsse, sofern Ihr Fernseher nicht über ein internes WLAN-Modul verfügt. Um die internetbasierten Funktionen nutzen zu können, muss Ihr Modem/Router mit dem Internet verbunden sein.

**WICHTIG:** Stellen Sie sicher, das Fernseher und Mobilgerät mit demselben Netzwerk verbunden sind.

Zum Teilen von Media-Inhalten muss die Option Audio Video Sharing aktiviert werden (sofern vorhanden). Drücken Sie die Menu-Taste auf der Fernbedienung, wählen Sie das System>Option>Weitere Einstellungen-Menü und drücken Sie OK. Markieren Sie Audio-Video-Sharing und stellen dies auf Aktiviert. Ihr Fernseher ist jetzt bereit, um Ihr Mobilgerät anzuschließen.

Installieren Sie die **Smart Center**-Anwendung auf Ihrem Mobilgerät.

Starten Sie die Smart Center-Anwendung. Wenn alle Verbindungen richtig konfiguriert sind, sehen Sie auf Ihrem Mobilgerät den Namen Ihres Fernsehers. Falls der Name Ihres Fernseher nicht in der Liste erscheint, warten Sie eine Weile und tippen dann noch einmal auf das **Neu Laden** Widget. Wählen Sie Ihren Fernseher aus der Liste.

### Mobilgerät-Anzeige

Auf dem Hauptbildschirm können Sie auf verschiedene Funktionen zugreifen.

Die Anwendung lädt ein aktuelle Kanalliste vom Fernseher, sobald sie startet.

**MEINE KANÄLE:** Die Programme der ersten vier Kanäle auf der von Fernseher geladenen Liste werden angezeigt. Sie können die aufgelisteten Programme ändern. Halten Sie dafür die Programmvorschaubilder gedrückt. Eine Liste der Kanäle wird angezeigt, und Sie können Kanäle beliebig auswechseln.

**TV.** Sie können sich Inhalte über den TV-Tab ansehen. In diesem Modus können Sie durch die von Ihrem Fernseher geladene Kanalliste navigieren und auf die Miniaturansichten klicken, um die Informationsseiten anzuzeigen.

AUFNAHMEN: Sie können Ihre aktiven Aufnahmen (sofern vorhanden) und Erinnerungen über diesen Tab ansehen. Um ein Element zu löschen, drücken Sie die Löschtaste, die sich in jeder Reihe findet.

**EPG:** Sie können die Sendezeiten ausgewählter Kanallisten über diesen Tab sehen. Sie können auch durch die Kanäle navigieren, indem Sie auf den ausgewählten Kanal im EPG-Raster drücken. Bitte beachten Sie, dass das Aktualisieren/Neuladen der EPG-Informationen abhängig von der Qualität Ihres Netzwerks und Internet-Dienstes einige Zeit dauern kann.

*Hinweis:* Eine Internet-Verbindung ist für WEB-basierte EPG-Informationen erforderlich.

**PORTAL:** Dieser Tab zeigt die Portal-Anwendungen in einer scrollbaren Ansicht. Sofern nicht **FollowMeTV** (wenn vorhanden) aktiviert ist, wird die ausgewählte Anwendung auf Ihrem TV-Bildschirm angezeigt.

*Hinweis:* Eine Internet-Verbindung ist erforderlich. Dieser Tab ist aktiviert, wenn eine Portal-Seite verwendet wird.

**EINSTELLUNGEN:** Konfigurieren Sie die Anwendung nach Ihren Wünschen. Sie können ändern;

Ruhebildschirm (Nur in IOS): Die Anzeige des Geräts wechselt automatisch in den Ruhezustand, wenn eine bestimmte Zeit verstrichen ist. Standardmäßig ist dieser deaktiviert, d.h. dass die Anzeige sich nicht abschaltet.

Selbst-aktivierendes FollowMeTV: Die FollowMeTV-Funktion (sofern vorhanden) startet automatisch, wenn diese Einstellung aktiviert ist. Standardmäßig deaktiviert.

Automatische Verbindung zum Fernseher: Sofern aktiviert verbindet sich Ihr Mobilgerät automatisch mit dem Fernseher, zu dem die letzte Verbindung bestand, und überspringt dabei die Anzeige TV-Geräte-Suche.

Fernsehgerät wechseln (Nur in IOS): Zeigt das aktuell verbundene TV-Gerät. Sie können auf diese Einstellung drücken, um zur Anzeige "TV-Gerät suchen" zu gehen und zu einem anderen Apparat zu wechseln.

**Benutzerdefinierte Kanalliste bearbeiten:** Sie können Ihre benutzerdefinierte Kanalliste in dieser Einstellung bearbeiten.

Wählen Sie eine Kanallistenquelle: Sie können die in dieser Anwendung zu verwendende Kanallistenquelle auswählen. Als Optionen sind "TV-Liste" und "Benutzerdefinierte Liste" möglich. Zusätzlich können Sie die Option "Meine Auswahl erinnern" aktivieren, um die Kanalistenauswahl dauerhaft festzulegen. In diesem Fall wird die ausgewählte Quelle, sofern sie erreichbar ist, in der Anwendung verwendet. **Version-Nr.:** Zeigt die aktuelle Version der Anwendung an.

#### Informationsseite

Um die jeweilige Informationsseite zu öffnen, tippen Sie ein Programm an. Auf der Informationsseite finden Sie detailierte Informationen zu den von Ihnen gewählten Programmen. Auf dieser Seite finden sich Tab wie z. B. "Einzelheiten", "Cast&Crew" und "Videos".

**DETAILS:** Dieser Tab bietet eine Zusammenfassung und weitere Informationen über ausgewählte Programme. Dort finden Sie auch Links zu den Facebook- und Twitterseiten ausgewählter Programme.

**CAST&CREW:** Zeigt alle an diesem Programm Beteiligten an.

**VIDEOS:** Bietet Youtube-Videos zu ausgewählten Programmen an.

**Hinweis:** Für einige Fumktionenist möglicherweise eine Internetverbindung erforderlich.

#### FollowMe TV-Funktion (sofern verfügbar)

Tippen Sie auf das **FOLLOW ME TV**-Widget, das sich links unten auf dem Bildschirm Ihres Mobilgeräts befindet, um das Layout der **FollowMe TV**-Funktioen zu ändern.

Tippen Sie auf das Play-Icon um das Streaming vom Fernseher auf Ihr Mobilgerät zu starten. Nur verfügbar, wenn Ihr Gerät innerhalb der Reichweite Ihres Router ist.

#### Hinweise:

Bitte beachten Sie, dass digitale (DVB-T/C/S) SD-Kanäle unterstützt werden.

Mehrsprachige Audio-Unterstützung und Untertitel Ein-/Aus-Funktion sind nicht funktionsfähig.

Die Performance des Streams kann in Abhängigkeit von der Qualität Ihrer Verbindung schwanken.

#### Seite Medien teilen

Um auf das Widget **Medien teilen** zuzugreifen, tippen Sie auf den **Aufwärtspfeil** in der unteren linke Seite des Bildschirms.

Wenn das Widget Medien teilen berührt wird, erscheint eine Anzeige, in der Sie den Mediendateityp zu Teilen mit Ihrem Fernseher aussuchen können.

**Hinweis:** Nicht alle Bilddateiformate werden unterstützt. Die Funktion ist nicht verfügbar, wenn die Audio Video Sharing-Funktion nicht unterstützt wird.

#### **Portal Launcher**

Um auf das Widget **Portal Launcher (**) zuzugreifen, tippen Sie auf den **Aufwärtspfeil** in der unteren linke Seite des Bildschirms.

Sie können auf die Portal-Seite zugreifen, indem Sie auf den **Portal Launcher** tippen.

**Hinweis:** Eine Internet-Verbindung ist erforderlich. Die Funktion ist nicht verfügbar, wenn die Portalseite nicht verwendet wird.

#### **Smart Remote-Funktion**

Sie können Ihr Mobilgerät als Fernbedienung für Ihr TV-Gerät benutzen, sobald es mit dem Fernseher verbunden ist. Um das Smart-Fernbedienung-Funktionsfeature zu nutzen, tippen Sie auf die Taste **Aufwärtspfeil** auf der linken Seite unten auf dem Bildschirm.

#### Spracherkennung

Sie können auf das Widget **Mikrofon** tippen und Ihre Anwendung steuern, indem Sie Sprachbefehle wie "Portal!", "Volume Up/Down!" (Volumen Hoch/ Runter!), "Programme Up/Down!!" (Programm Hoch/ Runter) geben.

**Hinweis:** Die Funktion ist nur für Android-Geräte verfügbar. Bitte beachten Sie, dass nicht alle Sprachen durch die Spracherkennungsfunktion unterstützt werden.

#### Tastatur-Seite

Die Tastaturseite kann auf zwei Wegen geöffnet werden; durch das Drücken des Widgets **Tastatur (** ) auf dem Anwendungsbildschirm oder automatisch durch den Erhalt eines Kommandos durch den Fernseher.

#### Anforderungen

- 1. Smart TV
- 2. Netzwerkanschluss
- Mobilgerät mit Android oder iOS-Plattform (Android-Betriebssystem 4.0 oder höher, iOS 6 oder höhere Version)
- 4. Smart Center-App (in den Online-Stores für Android- oder iOS-basierte Apps erhältlich)
- 5. Router-Modem
- USB-Speichergerät im FAT32-Format (erforderlich für PVR-Funktionen, sofern verfügbar)

#### Hinweise:

Für Android-Geräte, die Bildschirmgrößen Normal(mdpi), Large(hdpi) und Extra Large(xhdpi) werden unterstützt. Geräte mit 3"-Bildschirmen oder kleiner, werden nicht unterstützt.

Für iOS-Geräte, alle Bildschirmgrößen werden unterstützt.

Die Benutzeroberfläche der Smart-Center-Anwendung kann sich entsprechend der von Ihnen auf Ihrem Gerät installierten Version ändern.